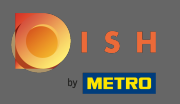

 $(\mathbf{i})$ 

Das Dashboard bietet einen Überblick über die Website-Performance. Diese Statistiken sind sehr hilfreich für weitere Analysen.

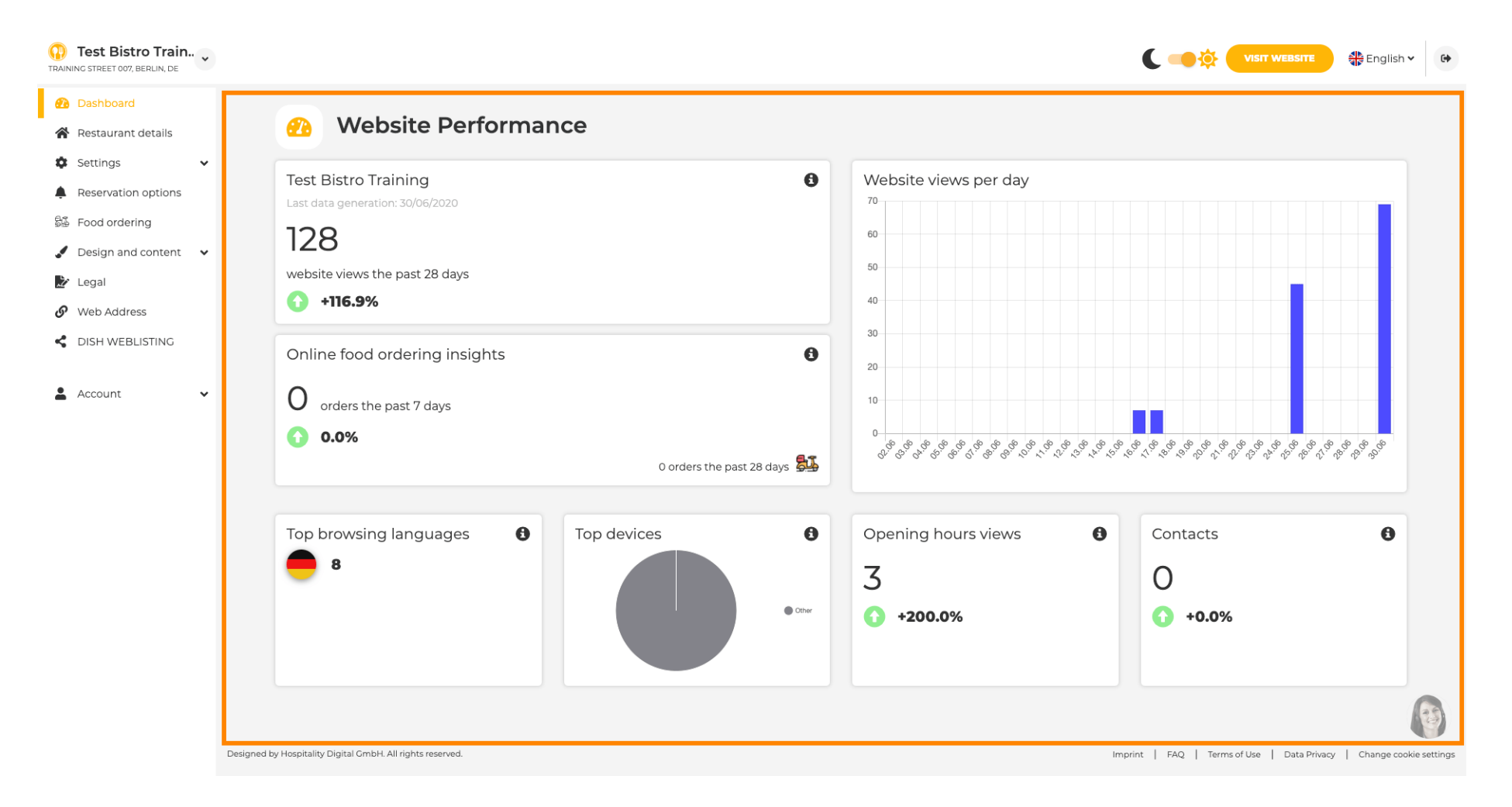

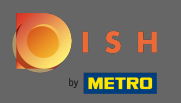

Unter Restaurantdetails können die Kontaktdaten des Betriebs bearbeitet werden. Außerdem können die Social-Media-Konten des Unternehmens verknüpft werden.

| Test Bistro Train.  | • |            |                                                                                                    |                  |                                                |                                                                             | English                              |
|---------------------|---|------------|----------------------------------------------------------------------------------------------------|------------------|------------------------------------------------|-----------------------------------------------------------------------------|--------------------------------------|
| 2 Dashboard         |   | Addrog     | ss & contact dotails                                                                                   |                  |                                                |                                                                             |                                      |
| Restaurant details  |   | Addres     | s a contact details                                                                                    |                  |                                                |                                                                             |                                      |
| Settings            | ~ |            | By unchecking this box the establishment name will not be shown over your                              |                  | The phone number a                             | nd email address will be used by your                                       | guests to                            |
| Reservation options |   |            | cover image anymore. This makes sense, when your cover image includes your establishment name already. |                  | communicate with yo<br>on your website.        | ou. By clicking on the checkboxes, the                                      | y will be displayed                  |
| Food ordering       |   | Name*      | Test Bistro Training                                                                                   | Phone*           | +49 - 1515151515                               | 1                                                                           | 1                                    |
| Design and content  | ~ |            | reaction naming                                                                                        |                  | 1010101010                                     |                                                                             |                                      |
| Legal               |   | Street*    | Training Street 007                                                                                    | E-mail*          | training.product.hd@                           | gmail.com                                                                   | ×                                    |
| Web Address         |   |            |                                                                                                    |                  |                                                |                                                                             |                                      |
| DISH WEBLISTING     |   | Additional |                                                                                                    |                  | A contact form provic<br>message. Additionally | les customers a more convenient way<br>4, customers can contact you even wh | / to write you a<br>nen you disabled |
| Account             | • | ZIP code*  | 10705                                                                                                  |                  | the public display of y                        | our email address.                                                          |                                      |
|                     |   |            | 10785                                                                                                  |                  | ✓ Show a contact                               | form on the website                                                         |                                      |
|                     |   | City*      | Berlin                                                                                                 | E-mail language* | Deutsch                                        |                                                                             | •                                    |
|                     |   | Country    | Germany                                                                                                |                  |                                                |                                                                             |                                      |
|                     |   |            |                                                                                                    |                  |                                                |                                                                             |                                      |
|                     |   |            | T SAVE                                                                                                 |                  |                                                |                                                                             |                                      |
|                     |   | 🔗 Social ı | network links                                                                                          |                  |                                                |                                                                             |                                      |
|                     |   | Facebook   | https://www.facebook.com/                                                                              |                  |                                                | × REMOVE                                                                    |                                      |
|                     |   |            | + ADD LINK                                                                                             |                  |                                                |                                                                             |                                      |
|                     |   |            |                                                                                                    |                  |                                                |                                                                             |                                      |
|                     |   |            | H save                                                                                                 |                  |                                                |                                                                             |                                      |

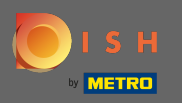

Unter Öffnungszeiten können Sie diese bearbeiten und neue hinzufügen. Außerdem können Sie abweichende Küchenzeiten und spezielle Ausnahmen für zB Feiertage hinzufügen.

| Test Bistro Train     TRAINING STREET 007, BERLIN, DE |           |                             |                                                               | 👫 English 🗸 🕞 |
|-------------------------------------------------------|-----------|-----------------------------|---------------------------------------------------------------|---------------|
| Dashboard                                             |           |                             |                                                               |               |
| 倄 Restaurant details                                  | Upe Ope   | ning nours                  |                                                               |               |
| 🌣 Settings 🗸 🗸                                        |           |                             | ×                                                             |               |
| Opening hours                                         | Monday    | 12 AM • 00 • 12 PM • 00 •   | S NEW TIME INTERVAL                                           |               |
| M Categories                                          |           | O ADD KITCHEN HOURS         |                                                               |               |
| Services                                              | Tuesday   | 12 AM - 00 - 12 PM - 00 -   | © NEW TIME INTERVAL                                           |               |
| Payment options                                       |           |                             |                                                               |               |
| 📫 Menu                                                |           | O ADD KITCHEN HOURS         |                                                               |               |
| Offerings                                             | Wednesday | 12 AM • 00 • • 12 PM • 00 • | ○ NEW TIME INTERVAL                                           |               |
| Reservation options                                   |           | © ADD KITCHEN HOURS         |                                                               |               |
| 😼 Food ordering                                       |           |                             | *                                                             |               |
| Design and content                                    | Thursday  | 12 AM ▼ 00 ▼ 12 PM ▼ 00 ▼   | © NEW TIME INTERVAL                                           |               |
| 환 Legal                                               |           | O ADD KITCHEN HOURS         |                                                               |               |
| Web Address                                           | Friday    |                             | © NEW TIME INTERVAL                                           |               |
| CISH WEBLISTING                                       |           |                             |                                                               |               |
|                                                       |           | © ADD KITCHEN HOURS         |                                                               |               |
| Account V                                             | Saturday  | - closed -                  | © NEW TIME INTERVAL                                           |               |
|                                                       | Sunday    | - closed -                  | © NEW TIME INTERVAL                                           |               |
|                                                       |           |                             |                                                               |               |
|                                                       |           |                             | + ADD EXCEPTION                                               |               |
|                                                       |           |                             | Display your opening status (open/closed) on your cover image |               |
|                                                       |           |                             |                                                               | 9             |
|                                                       |           |                             | H save                                                        |               |

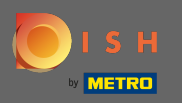

Unter Kategorien können Sie die Geschäftskategorie ändern. Hinweis: Jegliche Änderungen wirken sich auch auf Änderungen an Angeboten und Diensten aus.

| starant details<br>trings<br>pening hours<br>Categories<br>services<br>wenu<br>Differings<br>servation options<br>do rdering<br>sign and content<br>pal<br>to Address<br>Hours INTON<br>Hours INTON<br>HOURS INTON<br>HOURS INTON<br>HOU                                                                                                    | shboard          | . Busin                                                                                                    | ess catego             | orv                       |                             |                        |              |                                       |               |                                                                                                    |
|----------------------------------------------------------------------------------------------------|------------------|----------------------------------------------------------------------------------------------------|------------------------|---------------------------|-----------------------------|------------------------|--------------|---------------------------------------|---------------|----------------------------------------------------------------------------------------------------|
| titings  Aur establishment type, some category-specific offerings and services may be deleted and others may appear.    Services   Payment options   venu   Diferings   astery   Bakery   Bakery   Bakery   Bar   Bar   Bar   Bar   Bar   Bar   Bar   Bar   Bar   Bar   Bar   Bar   Bar   Bar   Bar   Bar   Bar   Bar   Bar   Bar   Bar   Bar   Bar   Bar   Bar   Bar   Bar   Bar   Bar   Bar   Bar   Bar   Bar   Bar   Bar   Bar   Bar   Bar   Bar   Bar   Bar   Bar   Bar   Bar   Bar   Bar   Bar   Bar    Bar   Bar   Bar   Bar   Bar   Bar   Bar   Bar   Bar   Bar   Bar   Bar   Bar   Bar   Bar   Bar   Bar   Bar   Bar   Bar   Bar                                                                                                    | staurant details | Dusin                                                                                                    | ess catego             | , y                       |                             |                        |              |                                       |               |                                                                                                    |
| pering hours       By changing your establishment type, some category-specific offerings and services may be deleted and others may appear.         services       Image: Confection of the services may be deleted and others may appear.         ayment options       Image: Confection of the services may be deleted and others may appear.         Bakery       Image: Confection of the services may be deleted and others may appear.         Principal Services       Image: Confection of the services may be deleted and others may appear.         Services       Image: Confection of the services may be deleted and others may appear.         Services       Image: Confection of the services may be deleted and others may appear.         Services       Image: Confection of the services may be deleted and others may appear.         Services       Image: Confection of the services may be deleted and others may appear.         Services       Image: Confection of the services may be deleted and others may appear.         Services       Image: Confection of the services may be deleted and others may appear.         Services       Image: Confection of the services may be deleted and others may appear.         Services       Image: Confection of the services may be deleted and others may appear.         Services       Image: Confection of the services may be deleted and others may appear.         Services       Image: Confection of the services may be deleted and others may appear. <t< th=""><th>tings 🗸</th><th>Your establishment typ</th><th>e helps enhance your</th><th>website options and opt</th><th>imises the visibility of yo</th><th>our website on web sea</th><th>rch engines.</th><th></th><th></th><th></th></t<>                                                                                                    | tings 🗸          | Your establishment typ                                                                                                    | e helps enhance your   | website options and opt   | imises the visibility of yo | our website on web sea | rch engines. |                                       |               |                                                                                                    |
| Categories       Services       Image: Categories       Image: Categories<                                                                                                    | Opening hours    | By changing your estab                                                                                                    | olishment type, some o | ategory-specific offering | gs and services may be      | deleted and others ma  | y appear.    |                                       |               |                                                                                                    |
| Services       Image: Services       Image:                                                                                                    | Categories       |                                                                                                    |                        |                           |                             |                        |              |                                       |               |                                                                                                    |
| Payment options     Bakery     Bar     Bistro     Butcher     Café     Canteon     Catering     Confectionery     Cooking school       priferings     Image: Créporie     Image: Créporie <t< th=""><th>ervices</th><th>in the second second se</th><th></th><th><b></b></th><th></th><th>es<br/>D</th><th>(-<u>(^</u></th><th>i i i i i i i i i i i i i i i i i i i</th><th></th><th><u><u><u></u><u></u><u></u><u></u><u></u><u></u><u></u><u></u><u></u><u></u><u></u><u></u><u></u><u></u><u></u><u></u><u></u><u></u></u></u></th></t<> | ervices          | in the second second se |                        | <b></b>                   |                             | es<br>D                | (- <u>(^</u> | i i i i i i i i i i i i i i i i i i i |               | <u><u><u></u><u></u><u></u><u></u><u></u><u></u><u></u><u></u><u></u><u></u><u></u><u></u><u></u><u></u><u></u><u></u><u></u><u></u></u></u> |
| nu       Image: State of the state of the s                                                                                                    | ment options     | Bakery                                                                                                    | ⊥<br>Bar               | Bistro                    | Butcher                     | Café                   | Canteen      | Catering                              | Confectionery | Cooking school                                                                                                    |
| rings<br>vation options<br>ordering<br>n and content       Image: Créperie Diner       Image: Créperie Diner       Image: Créperie Dine                                                                                                    | iu               |                                                                                                    |                        |                           |                             |                        |              |                                       |               |                                                                                                    |
| value options<br>ordering<br>n and content       image       image       im                                                                                                    | rings            |                                                                                                    |                        |                           |                             |                        |              |                                       |               |                                                                                                    |
| ordering     Créperie     Diner     Foodtruck     Heuriger     Hotel     Klosk     Nightclub     Restaurant     Shisha lounge       Address     Medicisi (Sting)     Medicisi (Sting)     Medicisi (Sting)     Medicisi (Sting)     Medicisi (Sting)     Medicisi (Sting)                                                                                                    | vation options   |                                                                                                    |                        | Ē                         | <b>4</b>                    |                        | Ê            | · @*                                  |               | 830                                                                                                    |
| Address MSRU                                                                                                    | ordering         | Crêperie                                                                                                    | Diner                  | Foodtruck                 | ⊥ <b>≡</b><br>Heuriger      | + <u>uu</u> +<br>Hotel | Kiosk        | Nightclub                             | Restaurant    | ∏⊥∏<br>Shisha lounge                                                                                                    |
|                                                                                                    | and content 🗸 🗸  |                                                                                                    |                        |                           |                             |                        |              |                                       | •             |                                                                                                    |
|                                                                                                    |                  |                                                                                                    |                        |                           |                             |                        |              |                                       |               |                                                                                                    |
| WERLISTING                                                                                                    | Address          |                                                                                                    |                        |                           |                             | H SAVE                 |              |                                       |               |                                                                                                    |
|                                                                                                    | WEBLISTING       |                                                                                                    |                        |                           |                             |                        |              |                                       |               |                                                                                                    |
|                                                                                                    | unt 🗸            |                                                                                                    |                        |                           |                             |                        |              |                                       |               |                                                                                                    |
| unt 🗸                                                                                                    |                  |                                                                                                    |                        |                           |                             |                        |              |                                       |               |                                                                                                    |
| Sunt 🗸                                                                                                    |                  |                                                                                                    |                        |                           |                             |                        |              |                                       |               |                                                                                                    |
| nt 🗸                                                                                                    |                  |                                                                                                    |                        |                           |                             |                        |              |                                       |               |                                                                                                    |
| unt 🗸                                                                                                    |                  |                                                                                                    |                        |                           |                             |                        |              |                                       |               |                                                                                                    |
|                                                                                                    |                  |                                                                                                    |                        |                           |                             |                        |              |                                       |               |                                                                                                    |
|                                                                                                    |                  |                                                                                                    |                        |                           |                             |                        |              |                                       |               |                                                                                                    |

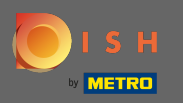

Unter Dienste können Sie die Einrichtungsdienste ändern oder hinzufügen. Sie haben Auswirkungen auf die Sichtbarkeit von Web-Suchmaschinen.

| <b>∨</b><br>hours                    | Your services will be<br>engines. | displayed on the generat | ed website as icons. Th | is will help your visitor | s understand which ser | vices are available in y | our establishment and v | vill optimise visibility o | of your website on web sea             |
|--------------------------------------|-----------------------------------|--------------------------|-------------------------|---------------------------|------------------------|--------------------------|-------------------------|----------------------------|----------------------------------------|
| es<br>t options                      | نې<br>Accessible                  | Air conditioning         | Buffet                  | Catering                  | Delivery               | Free Wifi                | Heated terrace          | Kid's corner               | ), , , , , , , , , , , , , , , , , , , |
| s<br>n options<br>ing<br>d content V | Paid Wifi                         | Pets allowed             | Private events          | ri<br>Rooftop Bar         | Room service           | Self parking             | Smoking area            | Takeaway                   | Valet parking                          |
| LISTING                              | Wedding<br>receptions             |                          |                         |                           |                        |                          |                         |                            |                                        |
|                                      |                                   |                          |                         |                           |                        |                          |                         |                            |                                        |

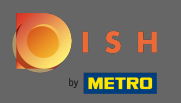

Ð

### In den Zahlungsoptionen können Sie Zahlungsmethoden aktivieren oder deaktivieren.

| Test Bistro Train   |                                   |                             |                         |                        |                         |                         |                         | C 🥌 🔅                | VISIT WEBSITE         | English 🗸         |
|---------------------|-----------------------------------|-----------------------------|-------------------------|------------------------|-------------------------|-------------------------|-------------------------|----------------------|-----------------------|-------------------|
| Dashboard           |                                   |                             |                         | -                      |                         |                         |                         |                      |                       |                   |
| Restaurant details  |                                   | cepted paym                 | ent option              | 5                      |                         |                         |                         |                      |                       |                   |
| 🗘 Settings 🗸 🗸      | Select the payme                  | ent methods accepted by you | r establishments. These | methods will be displa | ayed on your website an | d will help optimize yo | ur website search resul | ts.                  |                       |                   |
| Opening hours       |                                   |                             |                         |                        |                         |                         |                         |                      |                       |                   |
| Categories          |                                   |                             |                         |                        |                         |                         |                         |                      |                       |                   |
| Services            | 4200000000<br>(200400000          | 🗰 Pay                       |                         |                        |                         | 3))                     | debit                   |                      | ec                    |                   |
| Payment options     | AMEX                              | Apple Pay                   | Bank transfer           | Cash                   | Cheque                  | Contactless<br>payment  | Debit Card              | Diners Club          | EC Card               |                   |
| 🃫 Menu              | -                                 |                             | -                       |                        | ••                      |                         |                         |                      |                       |                   |
| Offerings           |                                   |                             |                         |                        |                         |                         |                         |                      |                       |                   |
| Reservation options | Masso                             | Messarcard                  | <b>D</b>                |                        | VISA                    |                         |                         |                      |                       |                   |
| Food ordering       | Maestro                           | Mastercard                  | PayPal                  | Ticket                 | VISA                    |                         |                         |                      |                       |                   |
| Design and content  |                                   | -                           |                         | Restaurant®            | -                       |                         |                         |                      |                       |                   |
| 🕑 Legal             |                                   | -                           |                         |                        | -                       |                         |                         |                      |                       |                   |
| • Web Address       |                                   |                             |                         |                        | H SAVE                  |                         |                         |                      |                       |                   |
| CISH WEBLISTING     |                                   |                             |                         |                        |                         |                         |                         |                      |                       |                   |
| Account 🗸           |                                   |                             |                         |                        |                         |                         |                         |                      |                       |                   |
|                     | Designed by Hospitality Digital G | mbH. All rights reserved.   |                         |                        |                         |                         |                         | mprint   FAQ   Terms | of Use   Data Privacy | Change cookie set |

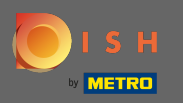

Unter Menü können Sie der Website ein neues Menü hinzufügen. Laden Sie einfach ein Dokument hoch oder erstellen Sie aus Bildern ein PDF.

| Test Bistro Train        |                                                 |                                                                    |                                | ۲ 📢                                              |                                  | inglish 🗸 🕒          |
|--------------------------|-------------------------------------------------|--------------------------------------------------------------------|--------------------------------|--------------------------------------------------|----------------------------------|----------------------|
| Dashboard                |                                                 |                                                                    |                                |                                                  |                                  |                      |
| 倄 Restaurant details     | 📫 Restau                                        | rant menu                                                          |                                |                                                  |                                  |                      |
| 🕸 Settings 🗸 🗸           | Upload your menu as a p                         | sicture in JPG/PNG format or as PDF document.                      |                                |                                                  |                                  |                      |
| Opening hours            | If you want to combine th                       | he separate pages of your menu into a single PDF file, please clic | k "Create menu PDF from multip | le images". Thereupon, you can upload multiple J | PG/PNG photos, which are         |                      |
| Categories               | automatically combined                          | into a PDF file. This enhances the readability of the menu for you | Ir visitors.                   |                                                  |                                  |                      |
| Services                 | Menu                                            | Bistro-Training-MenuProductTraining                                | Document                       | Bistro-Training-MenuProductTraining.pdf          | × REMOVE                         |                      |
| Payment options          |                                                 |                                                                    |                                |                                                  |                                  |                      |
| 📫 Menu                   | Menu                                            | Bistro-Training-MenuProductTraining                                | Document                       | Bistro-Training-MenuProductTraining.pdf          | × REMOVE                         |                      |
| Offerings                |                                                 |                                                                    |                                |                                                  |                                  |                      |
| Reservation options      |                                                 | CHOOSE MENU TO UPLOAD (PDF / JPG / PNG)                            |                                |                                                  |                                  |                      |
| 歸 Food ordering          |                                                 |                                                                    |                                |                                                  |                                  |                      |
| 🖌 Design and content 🛛 🗸 |                                                 | - or -                                                             |                                |                                                  |                                  |                      |
| 🏂 Legal                  |                                                 | CREATE MENU PDF FROM MULTIPLE IMAGES                               |                                |                                                  |                                  |                      |
|                          |                                                 |                                                                    |                                |                                                  |                                  |                      |
| CISH WEBLISTING          |                                                 | H SAVE                                                             |                                |                                                  |                                  |                      |
|                          |                                                 |                                                                    |                                |                                                  |                                  |                      |
| 💄 Account 🛛 🗸            |                                                 |                                                                    |                                |                                                  |                                  |                      |
|                          |                                                 |                                                                    |                                |                                                  |                                  |                      |
|                          |                                                 |                                                                    |                                |                                                  |                                  |                      |
|                          |                                                 |                                                                    |                                |                                                  |                                  |                      |
|                          |                                                 |                                                                    |                                |                                                  |                                  |                      |
|                          | Designed by Hospitality Digital GmbH. All right | .ts reserved.                                                      |                                | Imprint   FAQ                                    | Terms of Use   Data Privacy   Ch | ange cookie settings |

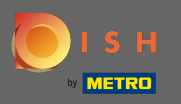

Unter Angebote können Sie die Küchenarten und andere allgemeine Angebote bearbeiten. Hinweis: Wählen Sie Ihre Hauptküche mit Bedacht aus, da dies den automatisierten Text und die Ergebnisse von Suchmaschinen beeinflusst.

| Dashboard<br>Restaurant details<br>Settings<br>Opening hours<br>Categories<br>Services<br>Payment options<br>Menu<br>Offerings | Main Cuisine<br>Select your "main" food offering/cuisir<br>find your website easily for your speci<br>s  | S<br>ne type below. It will be used to ge<br>alty, help you to improve guest sat<br>select your main cuisine type   | nerate automatic text and titles for yu<br>isfaction and gain a loyal following.<br>Austrian<br>H say | rour website, for better search engine optimization  | n (SEO). By doing this, online searchers and diners can |
|----------------------------------------------------------------------------------------------------|----------------------------------------------------------------------------------------------------|----------------------------------------------------------------------------------------------------|----------------------------------------------------------------------------------------------------|------------------------------------------------------|---------------------------------------------------------|
| Restaurant details Settings Opening hours Categories Services Payment options Menu Cfferings                                   | Main Cuisine<br>Select your "main" food offering/cuisir<br>find your website easily for your specia<br>s | ne type below. It will be used to ge<br>alty, help you to improve guest sat<br>Select your main cuisine type        | nerate automatic text and titles for y<br>isfaction and gain a loyal following.<br>Austrian<br>H say  | rour website, for better search engine optimization  | n (SEO). By doing this, online searchers and diners can |
| Settings  Opening hours Categories Services Payment options Menu Offerings                                                     | Main Cuisine<br>Select your "main" food offering/cuisir<br>find your website easily for your speci-      | ne type below. It will be used to ge<br>alty, help you to improve guest sat<br><b>Select your main cuisine type</b> | nerate automatic text and titles for y<br>isfaction and gain a loyal following.<br>Austrian<br>H say  | /our website, for better search engine optimization  | n (SEO). By doing this, online searchers and diners can |
| Opening hours     I       Categories     S       Services     F       Payment options     Menu       Offerings     I           | Main Cuisine<br>Select your "main" food offering/cuisir<br>find your website easily for your speci<br>S  | ne type below. It will be used to ge<br>alty, help you to improve guest sat<br>Select your main cuisine type        | nerate automatic text and titles for y<br>isfaction and gain a loyal following.<br>Austrian<br>H say  | /our website, for better search engine optimizatior. | n (SEO). By doing this, online searchers and diners can |
| Categories f<br>Services<br>Payment options<br>Menu<br>Offerings                                                               | find your website easily for your specia                                                                 | alty, help you to improve guest sat                                                                                 | Austrian                                                                                              |                                                      | •                                                       |
| Services Payment options Offerings                                                                                             | S                                                                                                    | Select your main cuisine type                                                                                       | Austrian                                                                                              | VE                                                   |                                                         |
| Payment options Menu Offerings                                                                                                 |                                                                                                    |                                                                                                    | Hsa                                                                                                   | ME                                                   |                                                         |
| Menu Offerings                                                                                                    |                                                                                                    |                                                                                                    | H sa                                                                                                  | WE                                                   |                                                         |
| Offerings                                                                                                    |                                                                                                    |                                                                                                    |                                                                                                    |                                                      |                                                         |
|                                                                                                    |                                                                                                    |                                                                                                    |                                                                                                    |                                                      |                                                         |
| eservation options                                                                                                    |                                                                                                    |                                                                                                    |                                                                                                    |                                                      |                                                         |
| ood ordering                                                                                                    | Types of Cuisines                                                                                        |                                                                                                    |                                                                                                    |                                                      |                                                         |
| esign and content 🛛 🗸                                                                                                    | Afghani                                                                                                  | African                                                                                                    | American                                                                                              | Arabian                                              | Argentinean                                             |
| egal                                                                                                    | Armenian                                                                                                 | Asian                                                                                                    | 🖌 Austrian                                                                                            | Azerbaijani                                          | Belgian                                                 |
| /eb Address                                                                                                    | Brazilian                                                                                                | British                                                                                                    | Chinese                                                                                               | Colombian                                            | Corsican                                                |
| ISH WEBLISTING                                                                                                    | Croatian                                                                                                 | Cuban                                                                                                    | Czech                                                                                                 | Dutch                                                | French                                                  |
|                                                                                                    | Georgian                                                                                                 | German                                                                                                    | Greek                                                                                                 | Hungarian                                            | Indian                                                  |
| .ccount 🗸                                                                                                    | Israeli                                                                                                  | Italian                                                                                                    | Japanese                                                                                              | Korean                                               | Lebanese                                                |
|                                                                                                    | Mediterranean                                                                                            | Mexican                                                                                                    | Middle-Asian                                                                                          | Mongolian                                            | Moroccan                                                |
|                                                                                                    | Oriental                                                                                                 | Persian                                                                                                    | Peruvian                                                                                              | Polish                                               | Portuguese                                              |
|                                                                                                    | Russian                                                                                                  | South American                                                                                                    | Spanish                                                                                               | Thai                                                 | Turkish                                                 |
|                                                                                                    | Ukrainian                                                                                                | Vietnamese                                                                                                    |                                                                                                    |                                                      |                                                         |

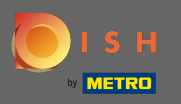

Ð

Auf Analytics können Sie Ihren Google Universal Analytics-Code hinzufügen, um Ihre eigenen Besucherdaten zu verfolgen.

| Test Bistro Train     TRAINING STREET 007, BERLIN, DE |                                                                                              |                                   | 🛟 English 🗸 🕞         |
|-------------------------------------------------------|----------------------------------------------------------------------------------------------|-----------------------------------|-----------------------|
| Dashboard                                             | Custom Coogle Applytics                                                                      |                                   |                       |
| 😭 Restaurant details                                  | Custom Google Analytics                                                                      |                                   |                       |
| 🗘 Settings 🗸 🗸                                        |                                                                                              |                                   |                       |
| Opening hours                                         | Google Analytics                                                                             |                                   |                       |
| Categories                                            |                                                                                              |                                   |                       |
| Services                                              | Please add you personal Google Universal Analytics code here to track your own visitor data. |                                   |                       |
| Payment options                                       | Google Universal Analytics                                                                   |                                   |                       |
| 📫 Menu                                                |                                                                                              |                                   |                       |
| M Offerings                                           | H SAVE                                                                                       |                                   |                       |
| 🚯 Analytics                                           |                                                                                              |                                   |                       |
| Reservation options                                   |                                                                                              |                                   |                       |
| 歸 Food ordering                                       |                                                                                              |                                   |                       |
| Jesign and content 🗸                                  |                                                                                              |                                   |                       |
| 🍃 Legal                                               |                                                                                              |                                   |                       |
| 🔗 Web Address                                         |                                                                                              |                                   |                       |
| dish weblisting                                       |                                                                                              |                                   |                       |
| 💄 Account 🗸 🗸                                         | Designed by Hospitality Digital GmbH. All rights reserved. Start Co-Browsing Imprint         | FAQ   Terms of Use   Data Privacy | Change cooking trings |

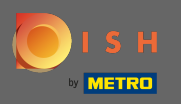

Unter Reservierungen können Sie die bevorzugten Optionen auswählen, um Reservierungen über die Website zu erhalten. Hier können Sie die DISH-Reservierung aktivieren. Außerdem können Sie den Reservierungsbutton auf dem Titelbild aktivieren.

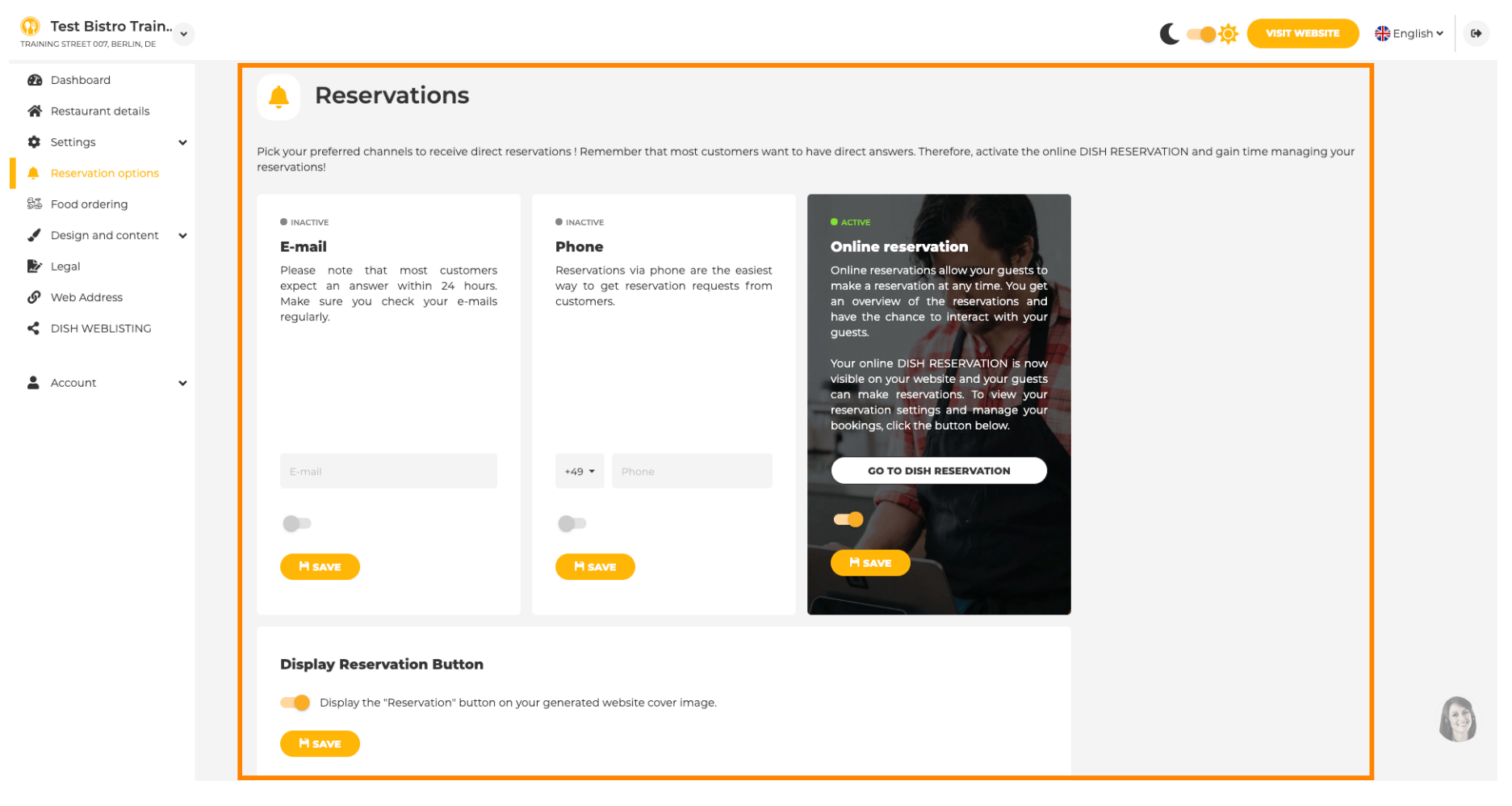

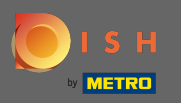

Bei der Essensbestellung können Sie ein Bestellformular für Bestellungen zum Mitnehmen deaktivieren oder aktivieren. Hinweis : Diese Funktion ist verfügbar, nachdem ein Menü auf die Website hochgeladen wurde.

| TESTING STRE | <b>D*test2</b><br>REET 1, BERLIN, FR | * |             |               |                                     |                                             |                                                                         | C 🔅 🕻                 |                      | English 🗸 | 6        |
|--------------|--------------------------------------|---|-------------|---------------|-------------------------------------|---------------------------------------------|-------------------------------------------------------------------------|-----------------------|----------------------|-----------|----------|
| 🙆 Das        | shboard                              |   |             |               |                                     |                                             |                                                                         |                       |                      |           |          |
| 倄 Rest       | staurant details                     |   |             |               | Food ordering                       | )                                           |                                                                         |                       |                      |           |          |
| 🏟 Sett       | tings                                | * |             |               |                                     |                                             |                                                                         |                       |                      |           |          |
| 🌲 Rese       | servation options                    |   |             | You can r     | now enable your website visitors    | s to order food "to go" from your establisi | hment! Simply enable the option below and make sure to upload your menu | ι.                    |                      |           |          |
| 😼 Foo        | od ordering                          |   |             | Please st     | tick to the laws and actual rules i | in your country, when enabling this func    | tionality                                                               |                       |                      |           |          |
| 🖌 Desi       | sign and content                     | ~ |             | Once this     | is option is enabled, make sure yo  | ou monitor your emails closely so that yo   | ou do not miss any food ordering requests.                              |                       |                      |           |          |
| 🏂 Lega       | gal                                  |   |             | Disable       | le 🦲 Enable                         |                                             |                                                                         |                       |                      |           |          |
| 🔗 Web        | b Address                            |   |             |               |                                     |                                             |                                                                         |                       |                      |           |          |
| < DISH       | H WEBLISTING                         |   |             | Rece          | eive orders outside of my oper      | ning hours                                  |                                                                         |                       |                      |           |          |
| Acco         | count                                | ~ |             | Services      | available<br>ikup                   | Delivery                                    | 🖌 Eat In                                                                |                       |                      |           |          |
|              |                                      |   |             | Payment       | t methods available                 |                                             |                                                                         |                       |                      |           |          |
|              |                                      |   |             | 🧹 Cas         | sh                                  | Credit card                                 | ✓ Debit card                                                            |                       |                      |           |          |
|              |                                      |   |             |               |                                     |                                             |                                                                         |                       |                      | H save    |          |
|              |                                      |   |             |               |                                     |                                             |                                                                         |                       |                      |           |          |
|              |                                      |   |             |               |                                     |                                             |                                                                         |                       |                      |           |          |
|              |                                      |   |             |               |                                     |                                             |                                                                         |                       |                      |           |          |
|              |                                      |   |             |               |                                     |                                             |                                                                         |                       |                      |           |          |
|              |                                      |   |             |               |                                     |                                             |                                                                         |                       |                      |           |          |
|              |                                      |   |             |               |                                     |                                             |                                                                         |                       |                      |           |          |
|              |                                      |   | Designed by | Hospitality D | Digital GmbH. All rights reserved.  |                                             |                                                                         | Imprint   FAQ   Terms | of Use   Data Privac | y   c kie | settings |

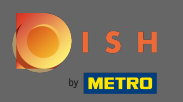

Sie können wählen, ob Bestellungen auch außerhalb der Öffnungszeiten entgegengenommen werden können. Darüber hinaus können Sie verfügbare Dienste und Zahlungsmethoden aktivieren.

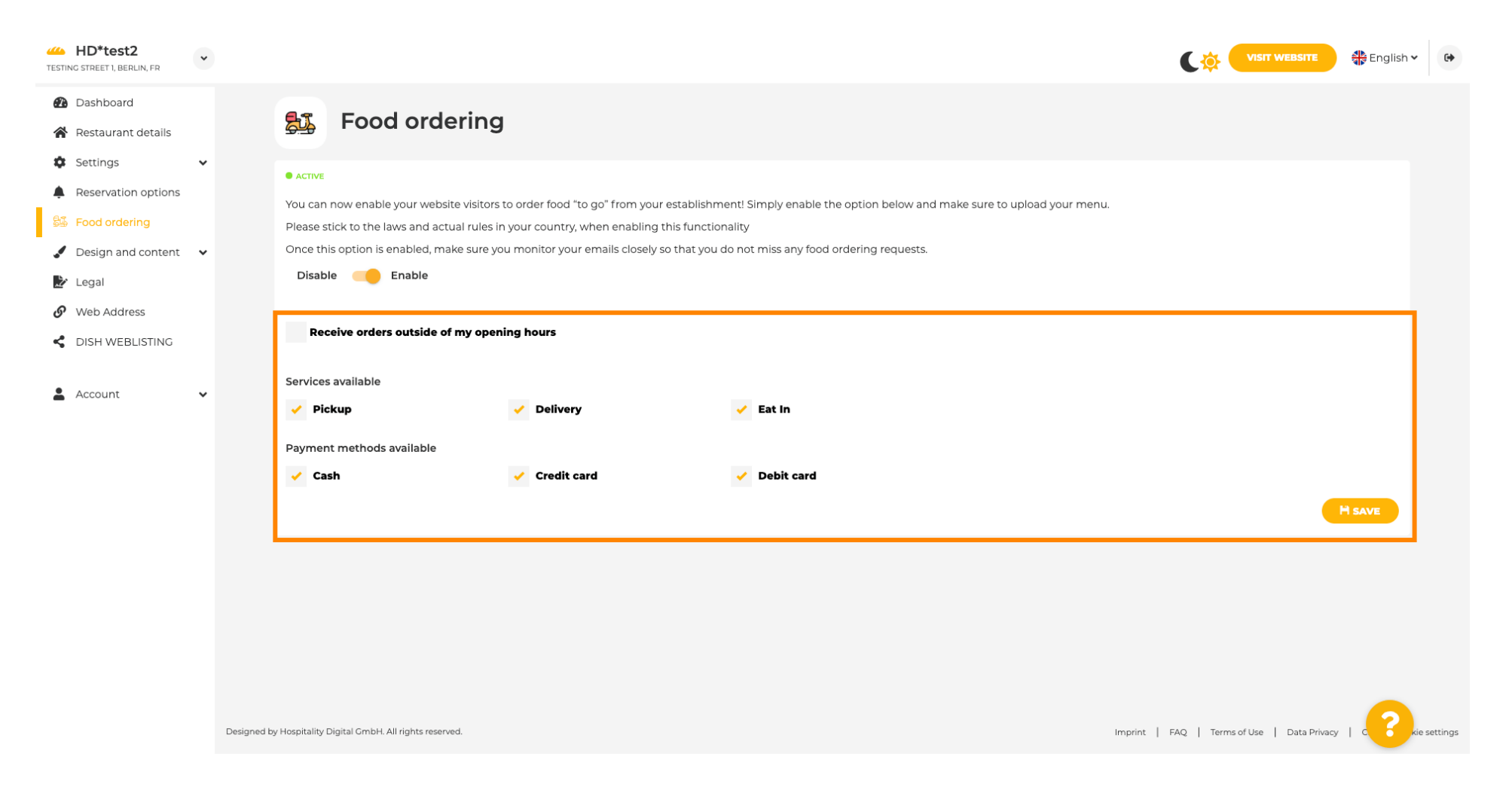

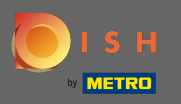

Beim Design können Sie zwischen dem klassischen Template oder dem modernen Template für Ihre Website wählen.

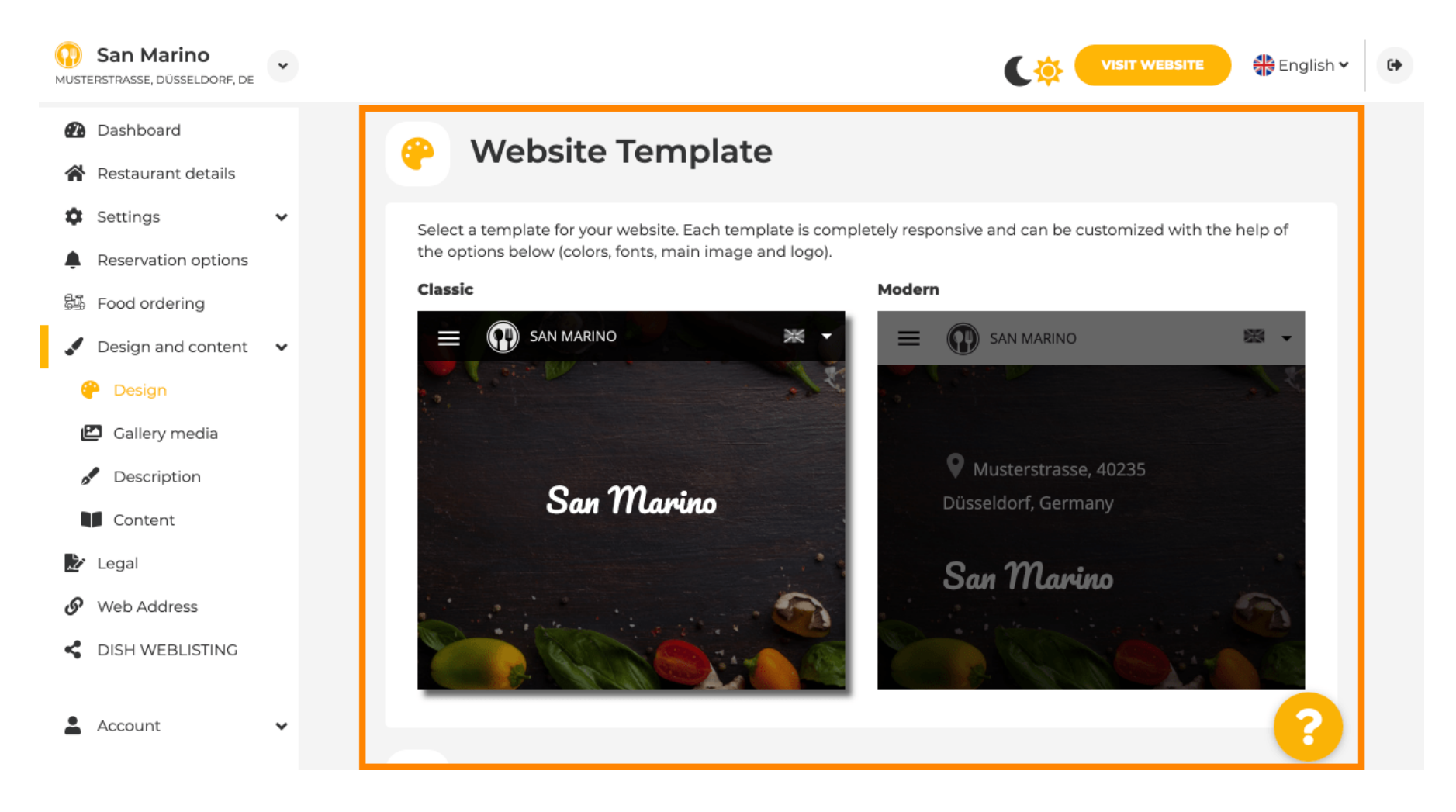

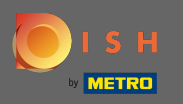

Wenn Sie nach unten scrollen, können Sie weitere Designeinstellungen wie das Hauptbild und die Farbe anpassen.

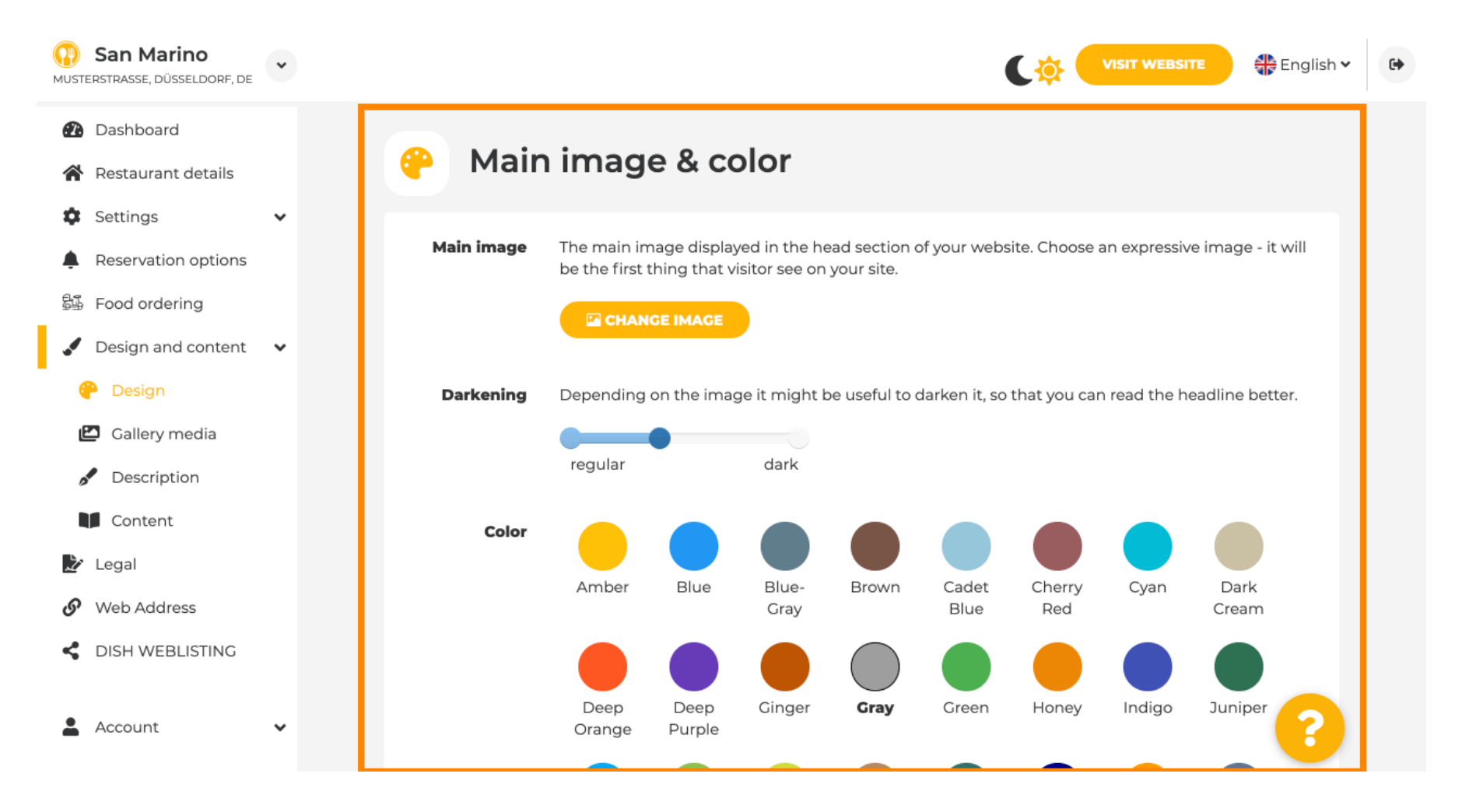

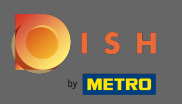

#### Oder die Schriftarten auf der Website.

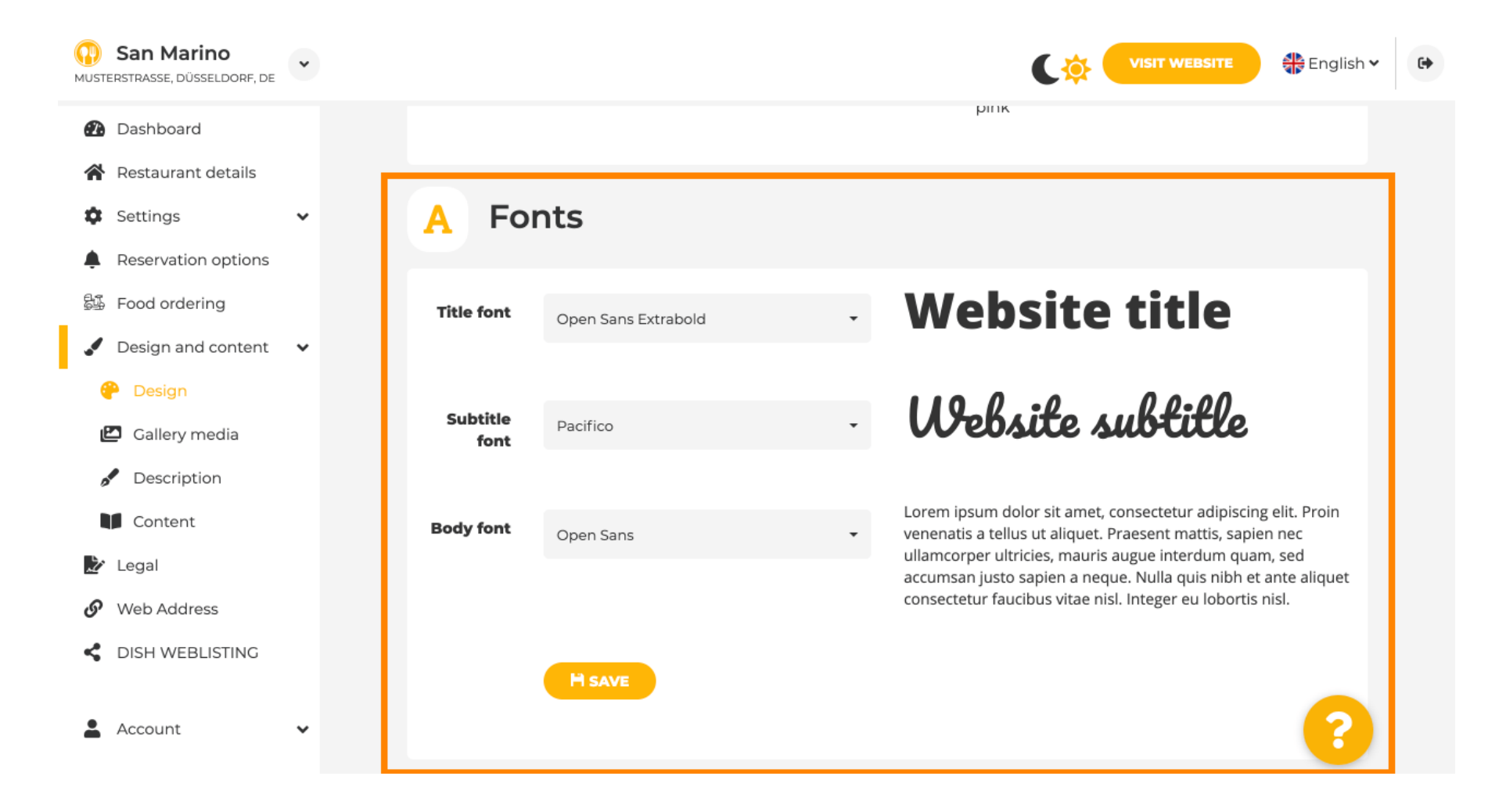

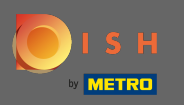

Um die Schriftart des Titels zu ändern, klicken Sie auf das Dropdown-Menü und wählen Sie eine Schriftart aus. Hinweis: Die gleiche Vorgehensweise gilt für Untertitelschrift und Körperschrift.

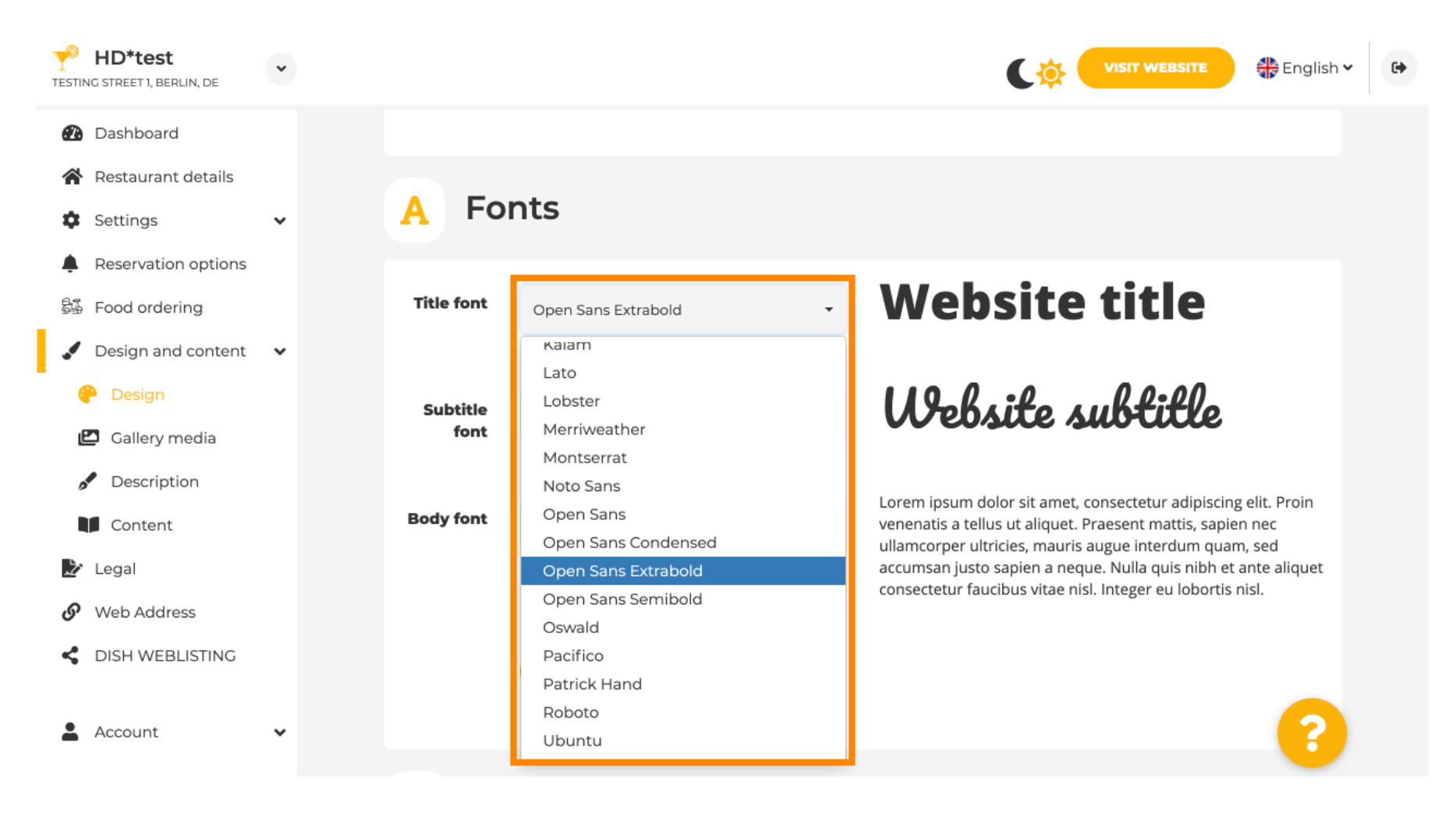

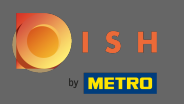

Durch Scrollen ganz nach unten lassen sich das Firmenlogo und weitere Gestaltungsmöglichkeiten wie das Hintergrundbild und die Farbe hinter dem Bild anpassen.

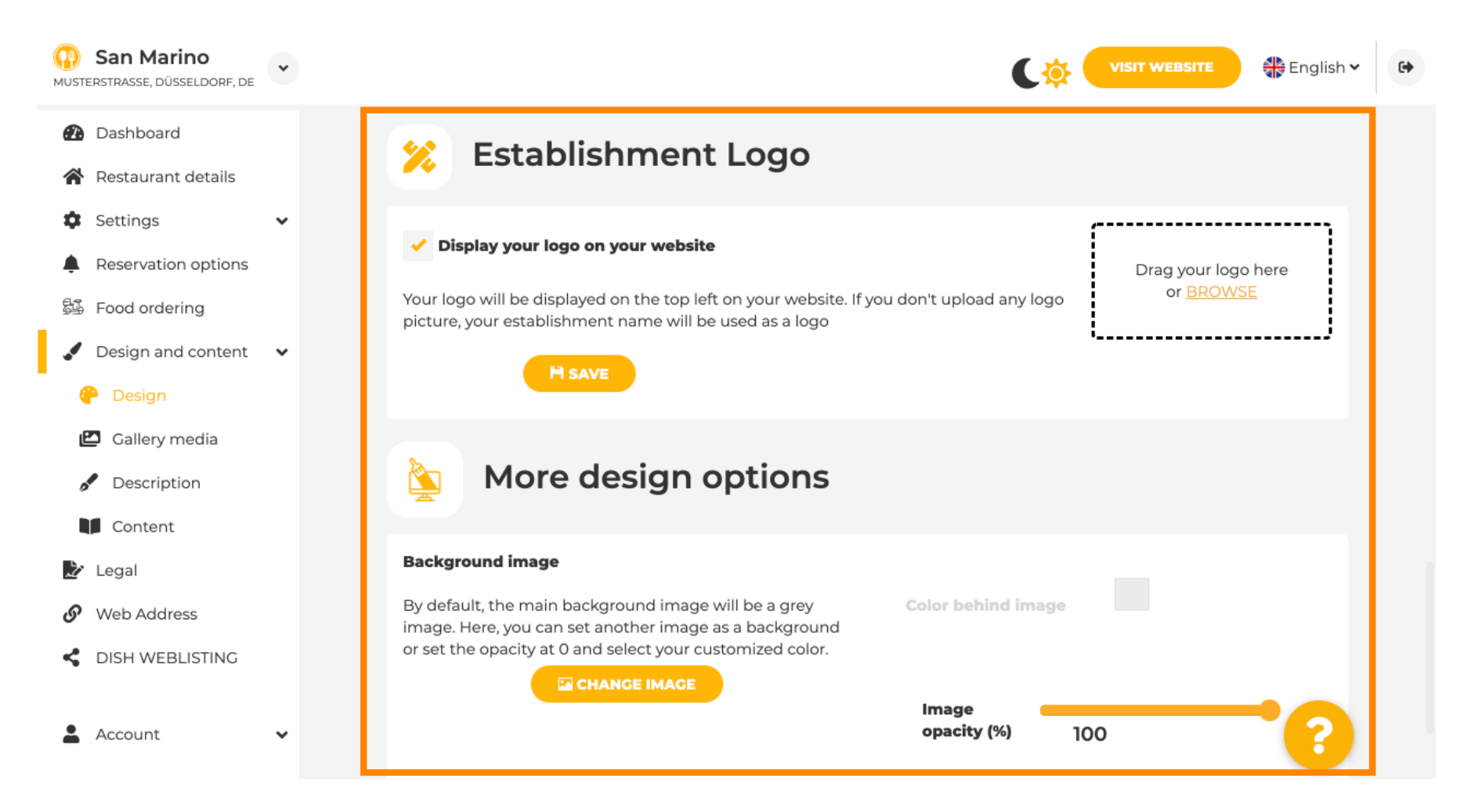

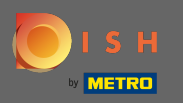

Um die Farbe hinter dem Bild zu ändern, setzen Sie die Bilddeckkraft auf 0 %.

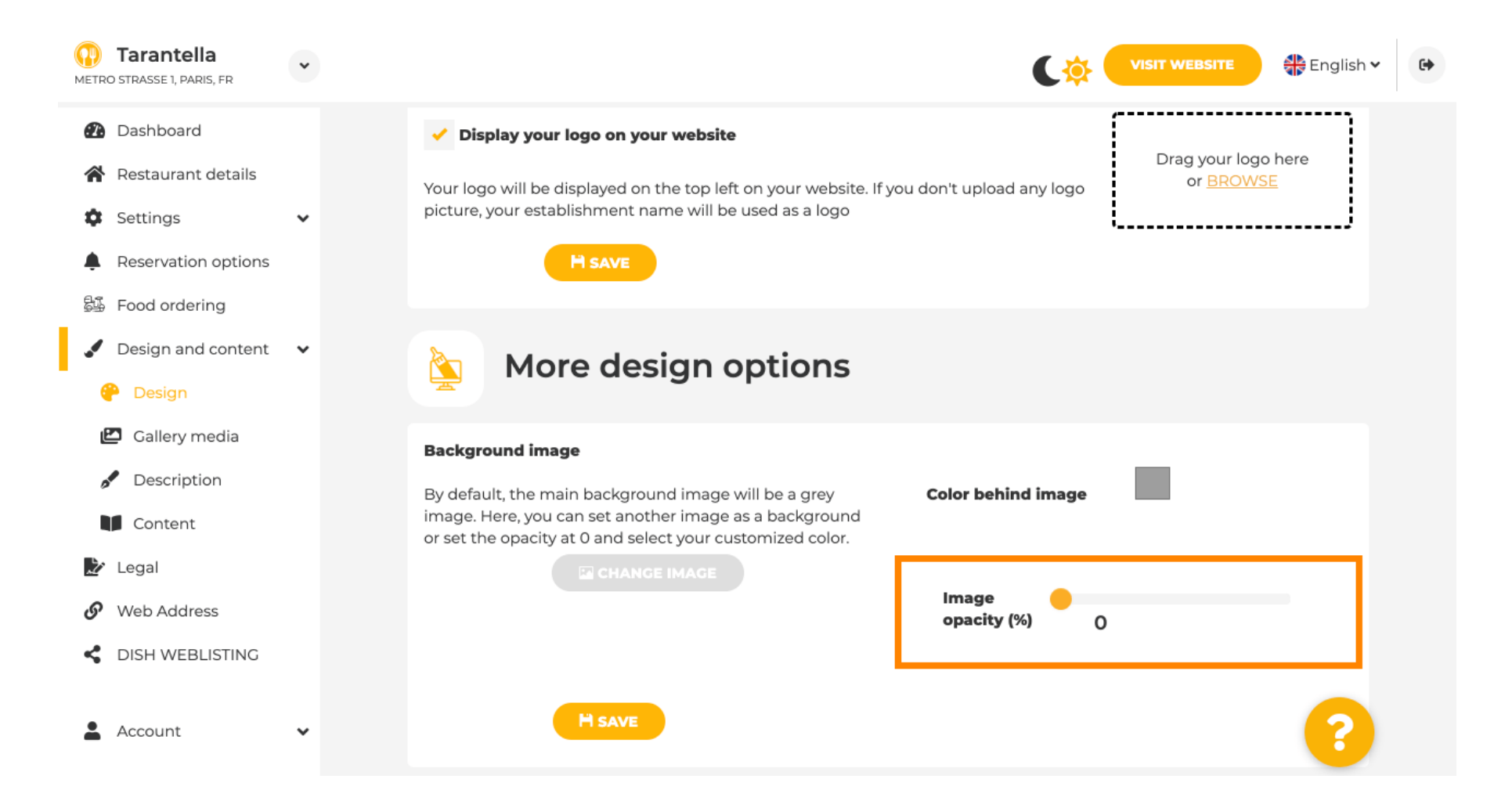

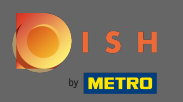

Sie können dann die Farbe ändern, indem Sie auf die Farbe (graues Quadrat) klicken .

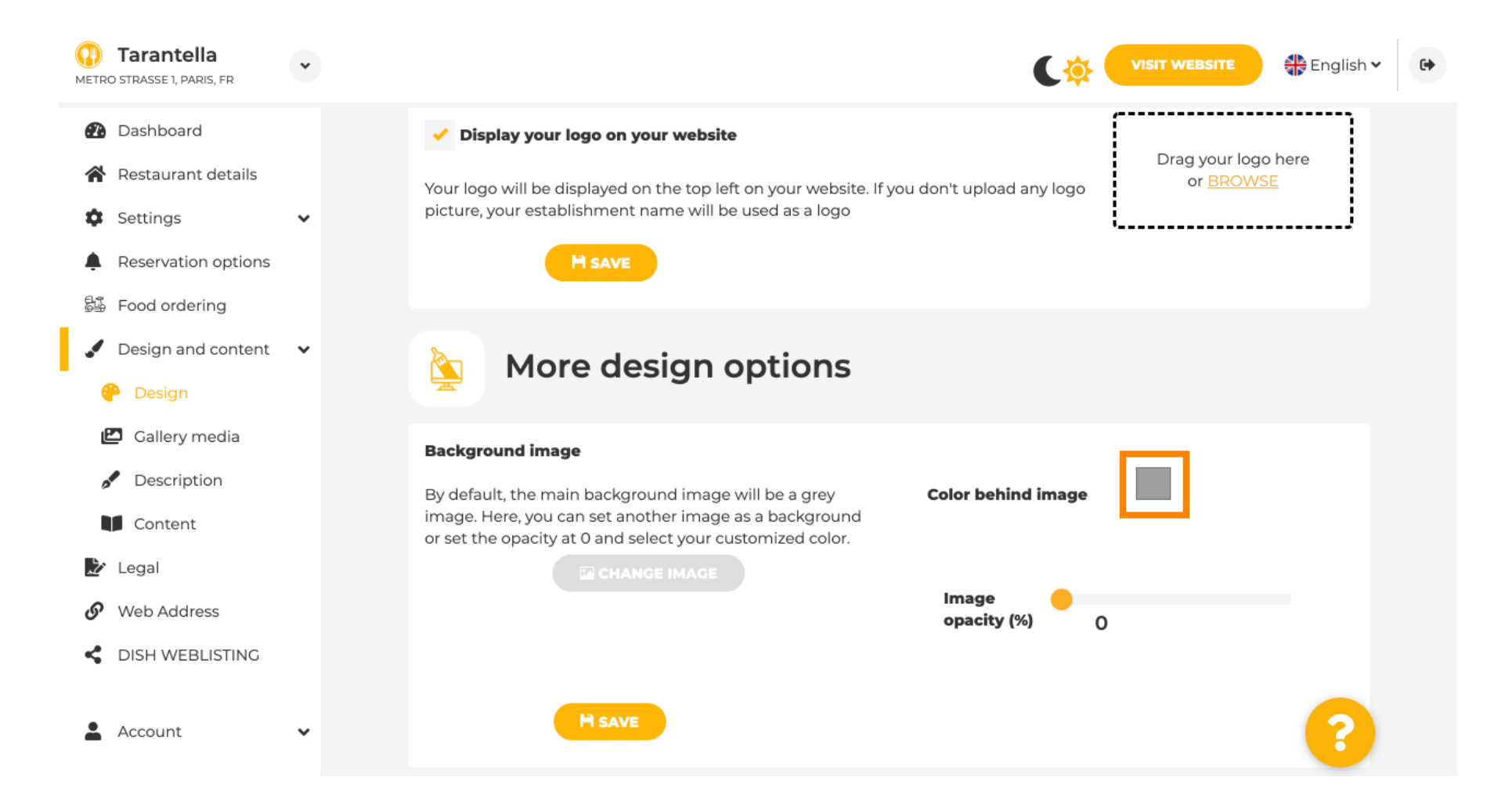

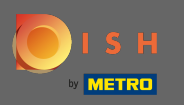

Ð

Wählen Sie nun Ihre Wunschfarbe aus . Hinweis: Wenn Sie fertig sind, vergessen Sie nicht, die Änderungen zu übernehmen, indem Sie auf Speichern klicken.

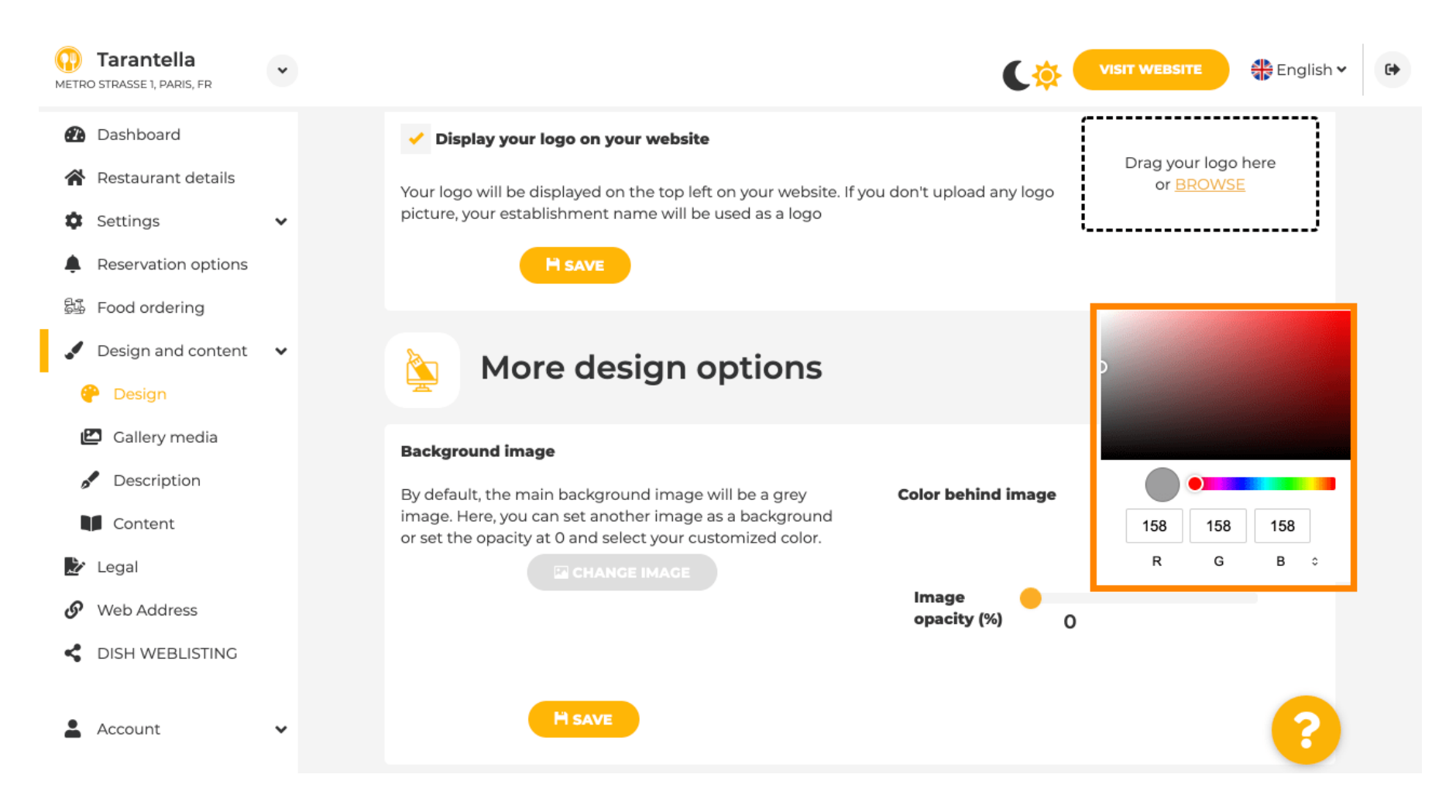

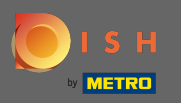

Ð

In der Galerie können Sie Bilder und Videos zur Website hinzufügen. Hinweis: Urheberrechte sind zu beachten.

| Test Bistro Train TRAINING STREET 007, BERLIN, DE                       |                                                                                                    | VISIT WEBSITE 🕀 English 🗸 🚱 |
|-------------------------------------------------------------------------|----------------------------------------------------------------------------------------------------|-----------------------------|
| 🚯 Dashboard                                                             | Collen/                                                                                                    |                             |
| Restaurant details                                                      | Callery                                                                                                    |                             |
| 🕸 Settings 🗸 🗸                                                          |                                                                                                    |                             |
| Reservation options                                                     | Image upload                                                                                                    | Video upload                |
| 歸 Food ordering                                                         | Please make sure that your file meets the requirements <ul> <li>File format (PNG, JPG)</li> <li>max. 10MB file size</li> </ul> | Drag File here<br>or BROWSE |
| <ul><li>Design</li><li>Gallery media</li></ul>                          | • min. 600x600 to 6000x6000px                                                                                                  |                             |
| S Description                                                           | Nr. Media Description                                                                                                    | Delete/Edit/Drag            |
| Content                                                                 |                                                                                                    |                             |
| <ul> <li>Legal</li> <li>Web Address</li> <li>DISH WEBLISTING</li> </ul> | #1 delicious bowl                                                                                                    | i                           |
| 💄 Account 🛛 🗸                                                           | #2 fantastic spaghetti                                                                                                    |                             |
|                                                                         | #3 Dest pizza in town                                                                                                    | @ ★ ≡                       |

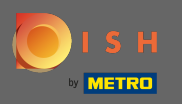

Unter Beschreibung können Sie den Begrüßungstitel, die Tagline und die Meta-Beschreibung bearbeiten. Scrollen Sie weiter nach unten für die Website-Beschreibung.

| DISH Website                                                                                                    | * |                                                                                                    |                                             | • |
|----------------------------------------------------------------------------------------------------|---|----------------------------------------------------------------------------------------------------|---------------------------------------------|---|
| <ul><li>Dashboard</li><li>Restaurant details</li></ul>                                                                       |   | Website Description                                                                                                    |                                             |   |
| <ul> <li>Settings</li> <li>Reservation options</li> <li>Food ordering</li> <li>Design and content</li> <li>Design</li> </ul> | • | <b>Welcome title</b><br>A greeting to your visitors, this appears on the top of your website                                                                                       | Vitajte                                     |   |
| <ul> <li>Callery media</li> <li>Description</li> <li>Content</li> <li>Legal</li> </ul>                                       |   | <b>Tagline</b><br>Search Impactful: This is a title for your website description                                                                                                   | Sie können zum Mitnehmen bestellen   Berlin |   |
| <ul> <li>Web Address</li> <li>DISH WEBLISTING</li> <li>Account</li> </ul>                                                    | ~ | <b>Meta Description</b><br>The meta description is an HTML attribute that provides a brief<br>summary of a web page, which is often displayed on search<br>engines such as Google. | Enter Description                           |   |
|                                                                                                    |   | Description                                                                                                    | Start Co-Browsing                           | 8 |

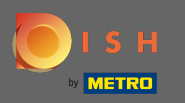

Sobald Sie nach unten gescrollt haben, können Sie die Beschreibung auf Ihrer Website bearbeiten, wo Sie alle wesentlichen Informationen Ihres Unternehmens hinzufügen können.

| DISH Website                                                           | * | VISIT WEBSITE English - C                                                                                                    |
|------------------------------------------------------------------------|---|----------------------------------------------------------------------------------------------------|
| <ul><li>Dashboard</li><li>Restaurant details</li></ul>                 |   | Description                                                                                                    |
| <ul><li>Settings</li><li>Reservation options</li></ul>                 | ~ | B   I   GD   GD                                                                                                    |
| 歸 Food ordering<br>✓ Design and content                                | ~ | Wenn Sie auf der Suche nach einem schönen Café für den entspannten Sonntagnachmittag sind, dann statten Sie uns doch mal<br>einen Besuch ab. Wir freuen uns, Sie im Café DISH Website begrüßen und verwöhnen zu können. Bei uns erhalten Sie schmackhafte<br>kleine Snacks und eine leckere Tasse Kaffee oder Tee. Der gemütliche Outdoor-Bereich sorgt für gute Stimmung und entspannte<br>Atmosphäre. Zum längeren Verweilen verlockt unsere beheizte Terrasse.                                    |
| <ul> <li>Design</li> <li>Gallery media</li> <li>Description</li> </ul> |   | Best Café mit Mittagstisch<br>Unsere französische Küche wird Sie mit besonders authentischen Gerichten verwöhnen. Für zwischendurch überzeugen unser                                                                                                    |
| Content                                                                |   | himmlisches Dessert sowie unsere Croissants. Genießen Sie Ihr Frühstück, Ihr Mittagessen oder Ihr Abendessen in unserer Lokalität!<br>Wir bieten ein umfangreiches und köstliches Buffet mit einer tollen Auswahl an Speisen. Bringen Sie Ihre Freunde mit! Hier findet<br>jeder das, was ihm schmeckt. Wir haben kostenfreies WLAN, sodass Sie bei uns problemlos im Internet surfen können. Die<br>Kinderecke sorgt dafür, dass Ihr Nachwuchs gut beschäftigt ist, während Sie Ihr Essen genießen. |
| <ul><li>Web Address</li><li>DISH WEBLISTING</li></ul>                  |   | Profitieren Sie von unserem Mitnahme-Service<br>Bei uns ist ein barrierefreier Zugang sichergestellt. Bei uns können Sie auch gerne Ihre Vierbeiner mitnehmen. Reservierungen sind                                                                                                    |
| Account                                                                | * | bei uns ganz bequem über unsere Online-Reservierung möglich. Als Zahlungsmöglichkeiten akzeptieren wir AMEX und Apple Pay.<br>Außerdem besteht die Möglichkeit der Barzahlung. Wenig Zeit? Dann bestellen Sie Ihr Essen einfach zum Mitnehmen. Interessiert an                                                                                                    |
|                                                                        |   | your website please use another module of your website.                                                                                                    |

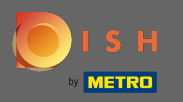

## Unter Inhalt können Sie der Website individuelle Inhalte hinzufügen.

| Test Bistro Train     TRAINING STREET 007, BERLIN, DE                         |                                                                                                    |
|-------------------------------------------------------------------------------|----------------------------------------------------------------------------------------------------|
| <ul><li>Dashboard</li><li>Restaurant details</li></ul>                        | Content                                                                                                    |
| <ul> <li>Settings</li> <li>Reservation options</li> </ul>                     | Add content blocks or blogs to populate your website with more information and to inform your customers about your business, news, activities, vouchers, or events. Communication and content is key to have new customers visiting your business! |
| <ul> <li>Food ordering</li> <li>Design and content</li> <li>Design</li> </ul> | About Us +                                                                                                    |
| <ul> <li>Gallery media</li> <li>Description</li> </ul>                        | Vouchers                                                                                                    |
| Content                                                                       | Events     t                                                                                                    |
| DISH WEBLISTING                                                               |                                                                                                    |
| -                                                                             |                                                                                                    |
|                                                                               |                                                                                                    |
|                                                                               |                                                                                                    |
|                                                                               | Designed by Hospitality Digital GmbH. All rights reserved. Imprint   FAQ   Terms of Use   Data Privacy   Change cookie setting                                                                                                    |

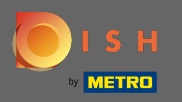

Ð

### Unter Impressum können Sie das Impressum bearbeiten und eine Datenschutzerklärung hinzufügen.

| Test Bistro Train     Training street 007, Berlin, de |                                                      |                                                            | VISIT WEBSITE Strain Comparison Comparison C |
|-------------------------------------------------------|------------------------------------------------------|------------------------------------------------------------|----------------------------------------------------------------------------------------------------|
| 🚯 Dashboard                                           |                                                      |                                                            |                                                                                                    |
| Restaurant details                                    | website imprint                                      |                                                            |                                                                                                    |
| 🔹 Settings 🗸 🗸                                        | Business name*                                       | Bistro Training                                            |                                                                                                    |
| Reservation options                                   |                                                      |                                                            |                                                                                                    |
| 鄙 Food ordering                                       | Address*                                             | Training Street 007, 10785 Berlin, Deutschland             |                                                                                                    |
| Design and content                                    |                                                      |                                                            |                                                                                                    |
| 📂 Legal                                               | E-mail                                               | training.product.hd@gmail.com                              |                                                                                                    |
| Web Address                                           |                                                      |                                                            |                                                                                                    |
| CISH WEBLISTING                                       | Phone                                                | +49 - 151515151                                            |                                                                                                    |
| 🛓 Account 🗸 🗸                                         | District court                                       | Berlin                                                     |                                                                                                    |
|                                                       | Commercial registration number                       |                                                            |                                                                                                    |
|                                                       | VAT ID                                               |                                                            |                                                                                                    |
|                                                       | Responsible person                                   |                                                            |                                                                                                    |
|                                                       | Additional information                               |                                                            |                                                                                                    |
|                                                       |                                                      | H save                                                     |                                                                                                    |
|                                                       | ⊵ Privacy policy                                     |                                                            |                                                                                                    |
|                                                       | For legal reasons your website has to provide a priv | ev policy. You can use our default version or use your own |                                                                                                    |

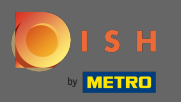

1 Unter Webadresse können Sie die URL der Website bearbeiten.

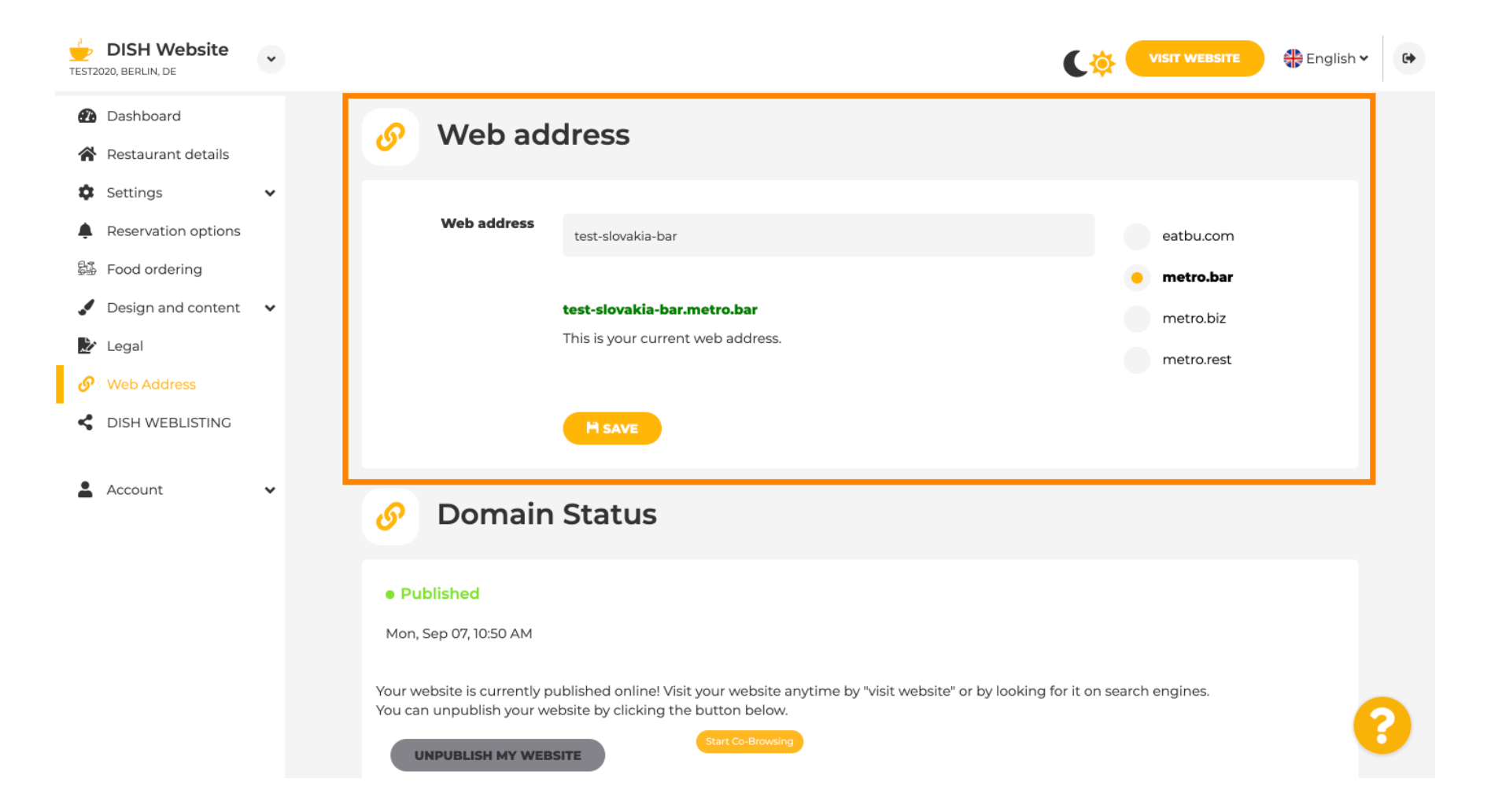

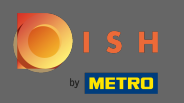

Unter dem Domainstatus haben Sie jederzeit die Möglichkeit, Ihre DISH-Website zu unpublizieren und können sehen, seit wann Ihre Website veröffentlicht ist.

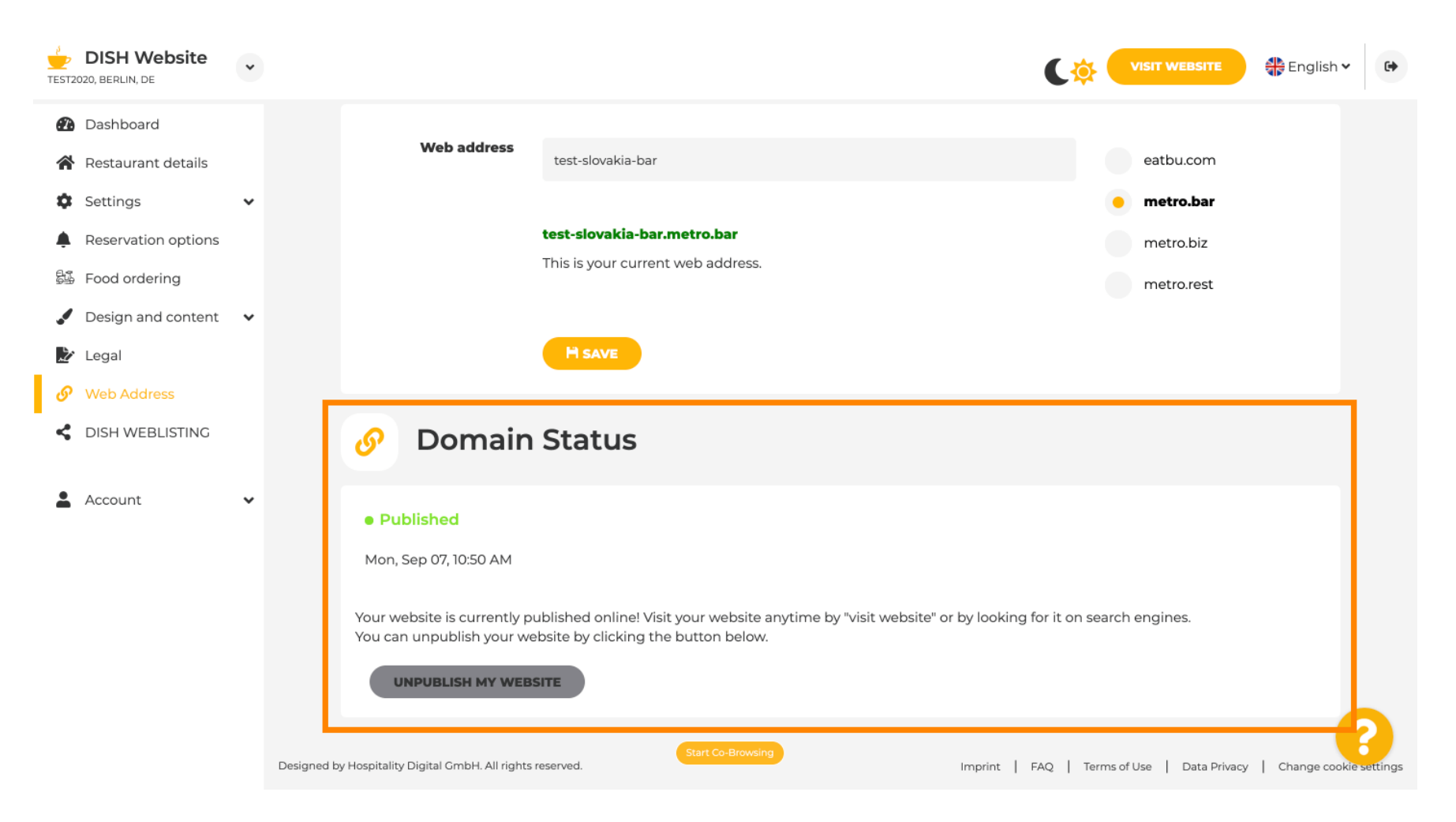

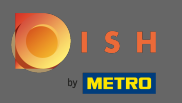

**(i)** 

Wenn Sie sich entscheiden, die Veröffentlichung Ihrer Website aufzuheben, wird sie als nicht veröffentlicht deklariert .

| HD*test2<br>TESTING STREET 1, BERLIN, FR | *        |                                                                                                    |                                   | English 🗸 | 6          |
|------------------------------------------|----------|----------------------------------------------------------------------------------------------------|-----------------------------------|-----------|------------|
| 🚯 Dashboard                              |          |                                                                                                    |                                   |           |            |
| 倄 Restaurant details                     |          | 🔗 Domain Status                                                                                                    |                                   |           |            |
| Settings                                 | ~        |                                                                                                    |                                   |           |            |
| Reservation options                      |          | Not published                                                                                                    |                                   |           |            |
| 😼 Food ordering                          |          | Fri, Sep 25, 11:01 AM                                                                                                    |                                   |           |            |
| 🖌 Design and content                     | ~        | Your domain is not currently publically published which means that you can not preview nor see your website on search engine                                               |                                   |           |            |
| 🏂 Legal                                  |          | If you published it by mistake or if you want to republish your domain please click the button below.                                                                      |                                   |           |            |
| 🔗 Web Address                            |          | PUBLISH MY WEBSITE                                                                                                    |                                   |           |            |
| dish weblisting                          |          |                                                                                                    |                                   |           |            |
| Account                                  | ~        | Web address removal options                                                                                                    |                                   |           |            |
|                                          |          | Once your web address deactivated, in order to redirect your former website to your new address please fill in the information below.                                      |                                   |           |            |
|                                          |          |                                                                                                    |                                   |           |            |
|                                          |          | your permanent address:<br>hdtest2-bakery.eatbu.com                                                                                                    |                                   |           |            |
|                                          |          | All request on your website will be redirected to your website. If you didn't fill any new web address, your web address will be redirected with a permanent 301 redirect. |                                   |           |            |
|                                          |          | H save                                                                                                    |                                   |           |            |
|                                          | Designed | i by Hospitality Digital GmbH. All rights reserved.                                                                                                    | FAQ   Terms of Use   Data Privacy |           | a settings |

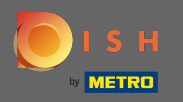

T

Wenn Ihre Website unveröffentlicht ist, ist die Website für niemanden online zugänglich. Daher wird empfohlen, Besucher auf eine andere Webadresse umzuleiten .

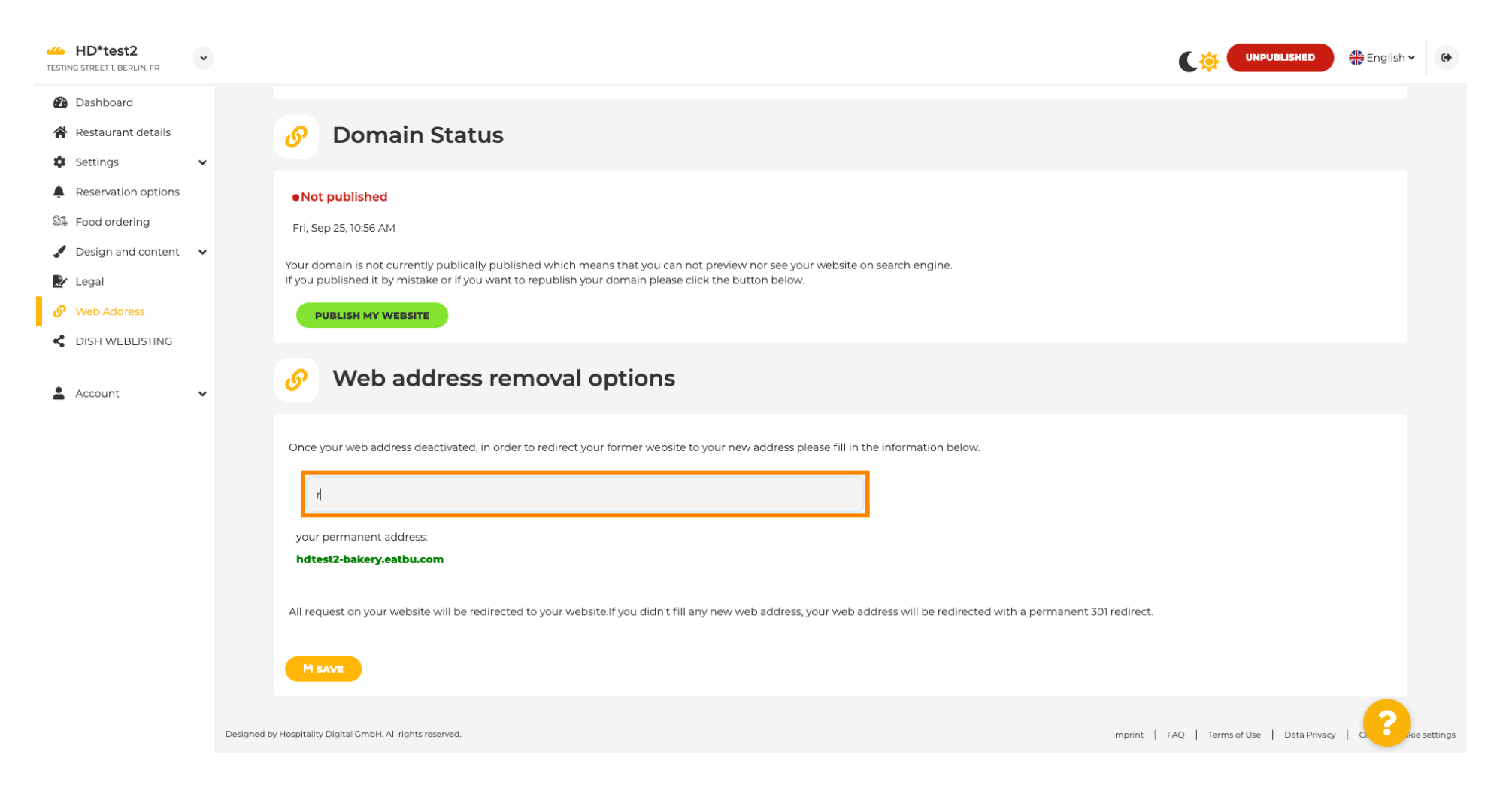

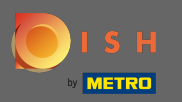

# Klicken Sie auf Speichern , um die Änderungen zu übernehmen.

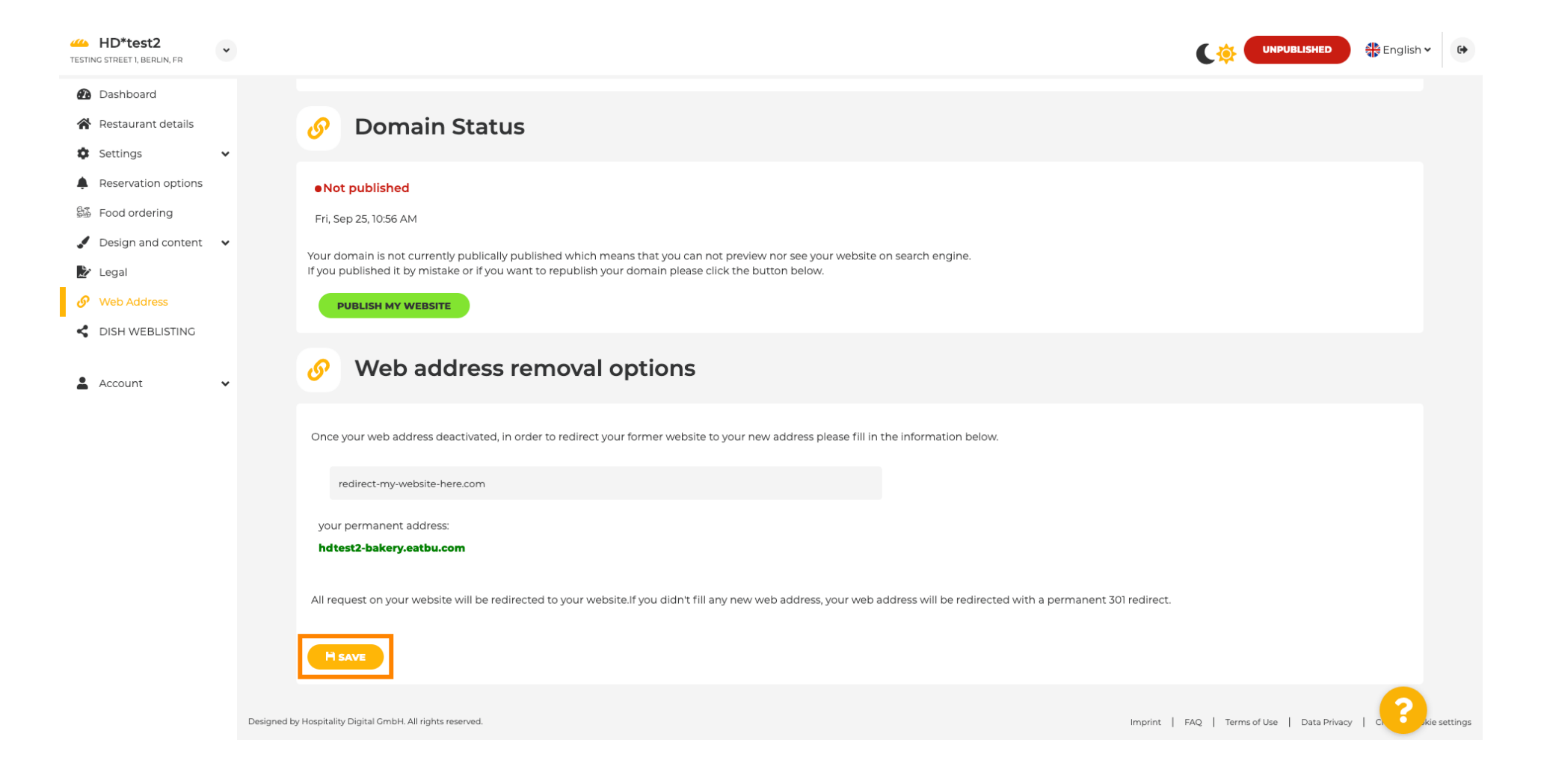

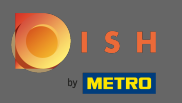

Wenn Sie Ihre DISH-Website nicht mehr unveröffentlicht haben möchten, klicken Sie auf Meine Website veröffentlichen .

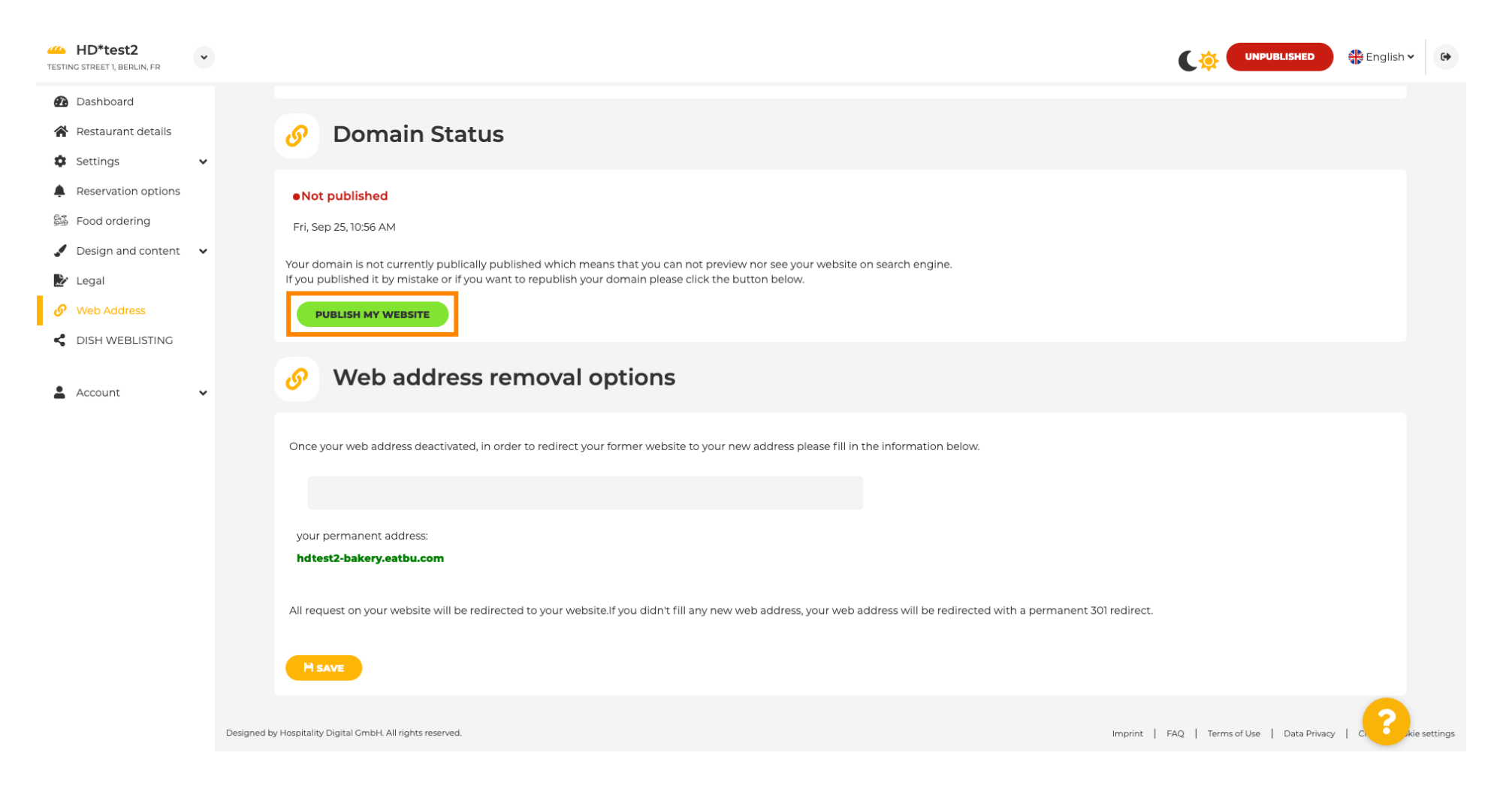

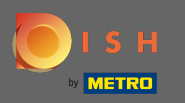

# Und bestätigen Sie den Vorgang mit einem Klick auf ok.

| HD*test2                                               |                                                                                                    |                                   | English 🗸 | •        |
|--------------------------------------------------------|----------------------------------------------------------------------------------------------------|-----------------------------------|-----------|----------|
| <ul><li>Dashboard</li><li>Restaurant details</li></ul> | Pomain Status                                                                                                    |                                   |           |          |
| 🗘 Settings 🗸 🗸                                         |                                                                                                    |                                   |           |          |
| Reservation options                                    | ●Not published                                                                                                    |                                   |           |          |
| 😼 Food ordering                                        | Fri, Sep 25, 10:56 AM                                                                                                    |                                   |           |          |
| 🖌 Design and content 🛛 🗸                               | Vour domain is not currently publically publiched which means that you can not preview nor see your website on search engine                                                                                                    |                                   |           |          |
| 🛃 Legal                                                | If you published it by mistake or if you want to republish your domain please click the button below.                                                                                                    |                                   |           |          |
| 🔗 Web Address                                          | PUBLISH MY WEBSITE                                                                                                    |                                   |           |          |
| CISH WEBLISTING                                        | Web address rer                                                                                                    |                                   |           |          |
| Account 🗸                                              | X CANCEL   Once your web address deactivated, in order to redirect your former notative to your new address pieces fifther site information betweet.   your permanent address:   All request on your website will be redirected to your website. If you didn't fill any new web address, your web address will be redirected with a permanent 301 redirect.   HSAVE |                                   |           |          |
|                                                        | Designed by Hospitality Digital CmbH. All rights reserved.                                                                                                    | FAQ   Terms of Use   Data Privacy |           | settings |

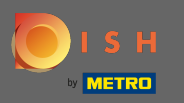

Our Status Ihrer Website hat sich geändert. Es ist jetzt veröffentlicht. Hinweis: Ihre Website wird nicht mehr umgeleitet.

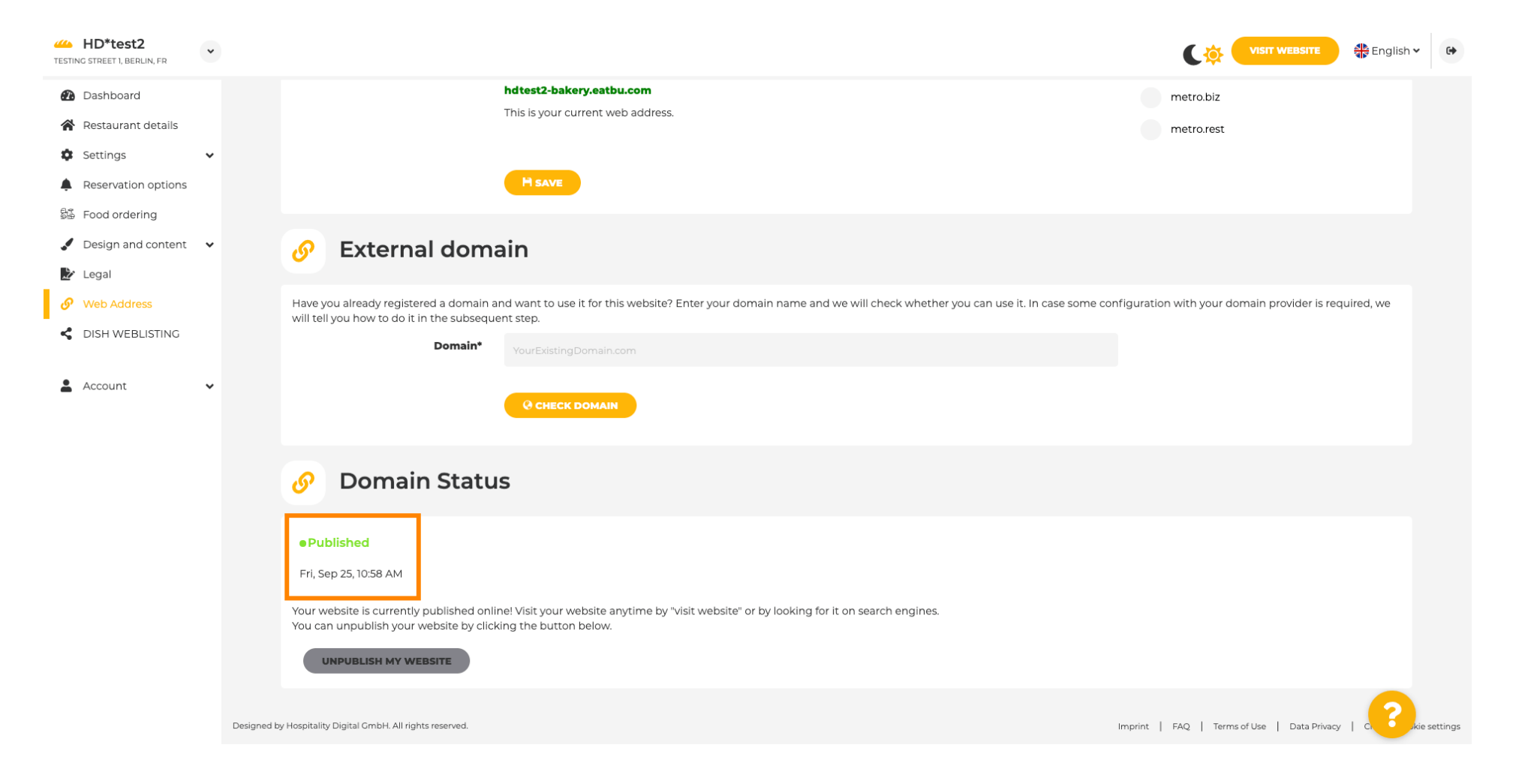

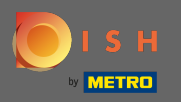

P

Auf DISH -Weblisting können Sie zum HD-Weblisting-Service wechseln. DISH Weblisting verbindet die Website mit einem neuen oder bestehenden Google my Business-Konto.

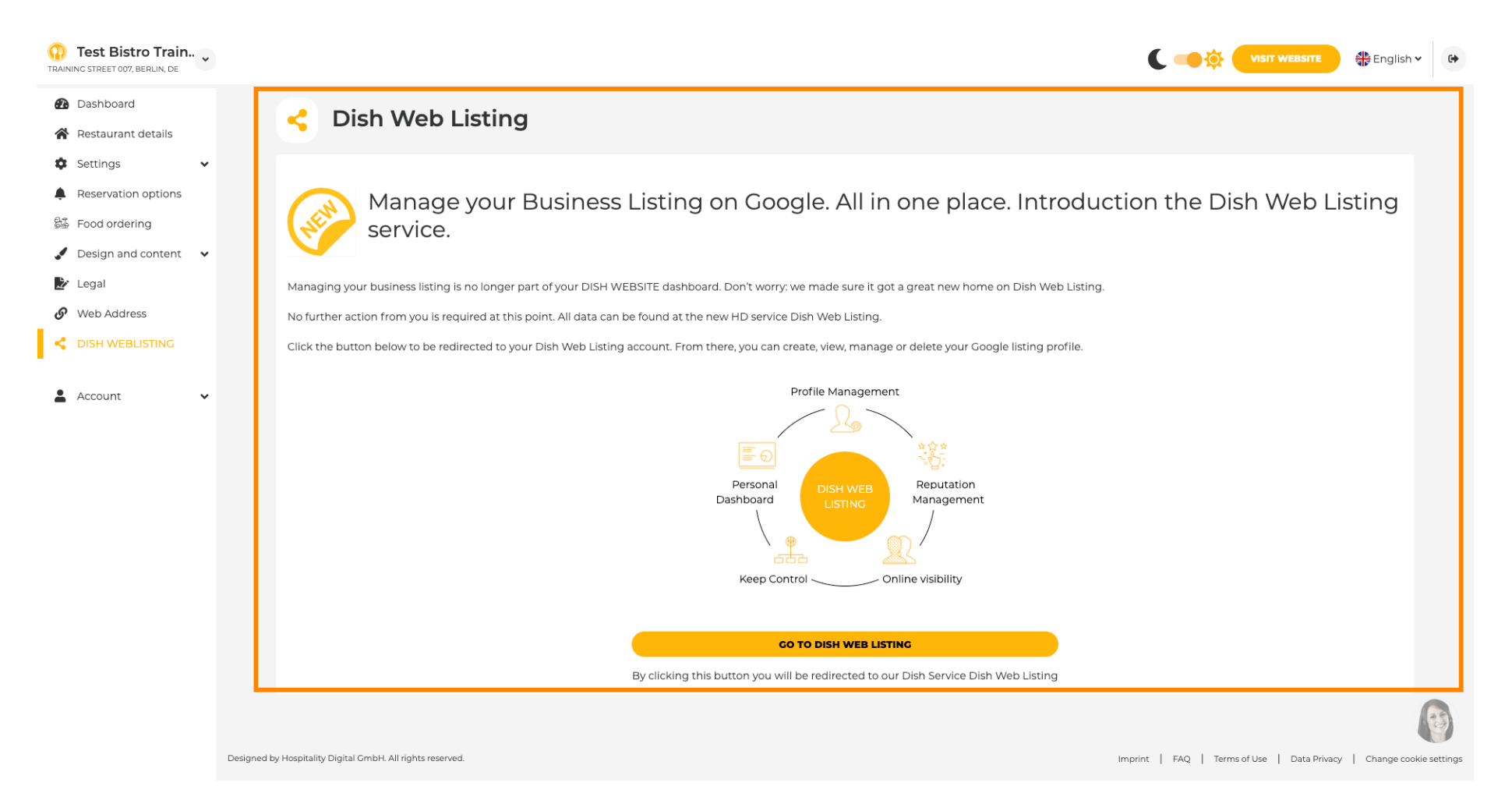

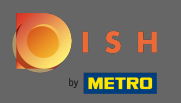

## Ihre gespeicherten Daten können Sie ändern, exportieren und löschen.

| shboard               | A Your data                                                                                                    |
|-----------------------|----------------------------------------------------------------------------------------------------|
| staurant details      |                                                                                                    |
| ettings               | We take the safety of your personal data seriously and it is important to us to give you full transparency. In this section you will find information on what personal data is being stored, what we need it for and how we secure it. If your question is not answered in the following descriptions, you will find instructions for self-service below as well.                                                                                       |
| ood ordering          | We take the protection of our Users' personal data seriously. The following Privacy Policy is therefore intended to inform you about the processing of your personal data in accordance with Regulation (EU) 2016/6 ("GDPR"). In particular, we explain which personal data we collect, for what purposes we process these personal data, which technologies we use, to whom we transfer personal data and what rights you are entity to under the GDPR |
| esign and content 🛛 👻 | 1. General Information                                                                                                    |
| egal                  | A. Processing of Personal Data on our Website                                                                                                    |
| /eb Address           | 2. Automated Processing of Personal Data when Accessing our Website                                                                                                    |
| ISH WEBLISTING        | 3. Cookies                                                                                                    |
|                       | B. Processing of Personal Data when Registering for and when Using our Services                                                                                                    |
| ccount 🗸              | 4. Registration for the Services                                                                                                    |
| Your data             | 5. Use of the Services                                                                                                    |
| Profile               | 6. Customer Analysis and Marketing                                                                                                    |
|                       | C. Further Information Regarding the Processing                                                                                                    |
|                       | 7. Joint Controllership                                                                                                    |
|                       | 8. Contact                                                                                                    |
|                       | 9. Transfer of Personal Data to Third Parties                                                                                                    |
|                       | 10. Deletion of Personal Data                                                                                                    |
|                       | 11. Data Security                                                                                                    |
|                       | 12. Your Rights                                                                                                    |

You can change your personal data in the following sections: • Restaurant details

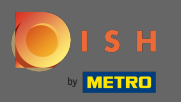

Unter Profil können Sie Ihr Benutzerprofil und Passwort bearbeiten oder das Konto/die Einrichtung löschen.

| () Test Bistro Train<br>TRAINING STREET 007, BERLIN, DE |                                                                                                    | • |
|---------------------------------------------------------|----------------------------------------------------------------------------------------------------|---|
| 🚯 Dashboard                                             |                                                                                                    |   |
| 🖀 Restaurant details                                    |                                                                                                    |   |
| 🕸 Settings 🗸 🗸                                          | Please provide the details of your main contact person.                                                                                                    |   |
| Reservation options                                     | Salutation* Nothing selected                                                                                                    |   |
| 🛱 Food ordering                                         |                                                                                                    |   |
| 🖋 Design and content 🛛 🗸                                | First Name* Test Max                                                                                                    |   |
| 🖄 Legal                                                 |                                                                                                    |   |
| 🔗 Web Address                                           | Last name* Trainer                                                                                                    |   |
| CISH WEBLISTING                                         | E-mail* training@hd.digital                                                                                                    |   |
| Account Vour data                                       | SAVE                                                                                                    |   |
| 20 Profile                                              | Change your password                                                                                                    |   |
|                                                         | To change the password of your DISH account, please click the following link. CHANGE YOUR PASSWORD                                                                                                    |   |
|                                                         | Delete establishment                                                                                                    |   |
|                                                         | • Your DISH RESERVATION accounts are untouched by this action and will continue to exist.                                                                                                    | 8 |
|                                                         | Here you can irrevocably delete the establishment <b>"Test Bistro Training"</b> . The created website and all establishment data will be deleted. After you have clicked the button we will ask for your password to confirm this action. Afterwards, all mentioned data will be erased. This cannot be undone. Account deletion can take up to one month. |   |